# iTrust Adapt UPS 20kVA User Manual

Emerson Network Power provides customers with technical support. Users may contact the nearest Emerson local sales office or service center.

Copyright © 2010 by Emerson Network Power Co., Ltd.

All rights reserved. The contents in this document are subject to change without notice.

Emerson Network Power Co., Ltd. Address: No.1 Kefa Rd., Science & Industry Park, Nanshan District 518057, Shenzhen China Homepage: www.emersonnetworkpower.com.cn E-mail: support@emersonnetwork.com.cn

# Safety Precautions

This manual contains the information concerning the installation and operation of Emerson iTrust Adapt /20kVA UPS (hereinafter referred to as UPS). Please

carefully read this manual prior to installation.

The UPS must be installed, commissioned and serviced by engineers designated by the manufacturer or its agent. Failure to observe this could result in personnel safety risk, UPS malfunction and invalidation of warranty.

The UPS has been designed for commercial and industrial use only, and is not recommended for use in life support applications.

This is a Class A UPS product. In a residential environment, this product may nevertheless cause radio interference, in which case, the user may be required to take additional measures.

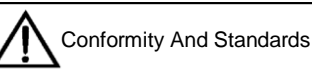

The UPS complies with 2006/95/EC, 93/68/EEC (LV Safety) and 2004/108/EC (EMC), with Australia and New Zealand EMC Framework (C-Tick) and with the following product standards for UPS:

\* IEC62040-1-1: General and safety requirements for use in operator access area

\* IEC62040-2: EMC requirements, Class C2 compliant

\* IEC62040-3: Performance requirements and test methods

The UPS installation should follow the above instructions and use the accessories specified by manufacturer.

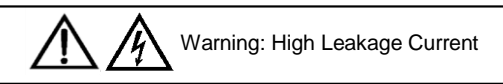

Earth connection is essential before connecting the input power (AC mains and battery included). This equipment must be earthed in accordance with the local electrical codes.

Earth leakage current ranges from 3.5mA to 1000mA.

Transient and steady-state earth leakage currents, which may occur when starting the equipment, should be taken into account when selecting instantaneous residual current circuit breaker (RCCB) or residual current detector (RCD). RCCB must be selected, which is insensitive to DC unidirectional pulses (Class A) and transient current pulses. Note that the earth leakage current of the load will be carried by RCCB or RCD.

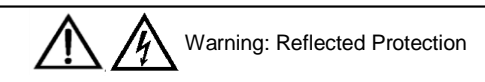

The UPS has a zero-voltage contact closure signal available for use with an external automatic circuit breaker (single power), to protect against backfeeding voltage to input terminal through the static bypass circuit. If the installation engineer do not need to use this signal, the external bypass switchgear must be labelled to advise service personnel that the circuit is connected to a UPS system.

The label can be written: ISOLATE THE UNINTERRUPTIBLE POWER SYSTEM BEFORE WORKING ON THIS CIRCUIT.

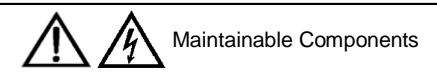

All equipment internal maintenance and servicing procedures should be carried out only by trained personnel. Removal of components behind the protective cover requires the use of a tool and is restricted to service personnel. The UPS meets the safety requirements completely in operator access area. Only the service personnel can contact with the hazardous voltage inside the UPS. However, the risk of contacting with these voltages is minimized as the components with hazardous voltage may be contacted only uses a tool to remove the protective cover. No risk will exist if you follow the general norms and in accordance with the procedures recommended in this manual on equipment operation.

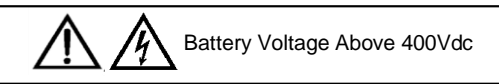

Tools or keys must be used for all batteries maintenance, which should be carried out by trained personnel.

Battery use requires special care. After the battery is connected, the voltage of the battery terminal will exceed 400Vdc, and physical contact would be fatal.

Battery manufacturer provides the precautions to be observed when working on, or in the vicinity of the battery string. These precautions should be followed implicitly at all times. Particular attention should be paid to the recommendations concerning local environmental conditions and the provision of protective clothing, first aid and fire-fighting facilities.

# Contents

| Chapter 1 Product Introduction                   | 1  |
|--------------------------------------------------|----|
| 1.1 Features                                     | 1  |
| 1.2 Model Configuration                          | 1  |
| 1.3 Appearance And Components                    | 2  |
| 1.3.1 Appearance                                 | 2  |
| 1.3.2 Components                                 | 2  |
| 1.4 Operating Principle                          | 3  |
| 1.5 UPS State And Operation Mode                 | 3  |
| 1.5.1 Normal Mode                                | 3  |
| 1.5.2 Bypass Mode                                | 3  |
| 1.5.3 Battery Mode                               | 4  |
| 1.5.4 ECO Mode (For Single System Only)          | 4  |
| 1.5.5 Fault State                                | 4  |
| 1.6 Specifications                               | 5  |
| Chapter 2 Installation                           | 6  |
| 2.1 Unpacking Inspection                         | 6  |
| 2.2 Location                                     | 6  |
| 2.2.1 Distribution Room                          | 7  |
| 2.2.2 Battery Room                               | 7  |
| 2.2.3 Storage                                    | 7  |
| 2.3 Installation tools                           | 7  |
| 2.4 Mechanical Installation                      |    |
| 2.4.1 Tower Installation                         | 8  |
| 2.4.2 Rack Installation                          | 9  |
| 2.5 External Protective Device                   |    |
| 2.5.1 Rectifier And Bypass Inputting             | 10 |
| 2.5.2 Battery Input                              | 11 |
| 2.5.3 UPS Output                                 |    |
| 2.6 Connecting Power Cables                      |    |
| 2.6.1 Cables Selection                           |    |
| 2.6.2 Connecting I/O Cables                      |    |
| 2.6.3 Connecting Battery Cables                  |    |
| 2.7 Connecting Communication Cables              |    |
| 2.7.1 Connecting Dry Contact Communication Cable |    |
| 2.7.2 Connecting USB Communication Cable         | 19 |
| 2.7.3 Connecting SNMP Card Communication Cable   |    |
| 2.8 Parallel System                              |    |

| 2.8.1 Mechanical Installation                                  |    |
|----------------------------------------------------------------|----|
| 2.8.2 Setting Parallel Addresses                               | 21 |
| 2.8.3 Connecting Parallel Cables                               | 21 |
| 2.8.4 Connecting 1 + 1 Parallel POD Cables                     |    |
| 2.9 Shared Battery                                             | 22 |
| 2.10 Double Bus System                                         | 23 |
| 2.10.1 System Installation                                     | 23 |
| 2.10.2 External Protective Device                              | 23 |
| 2.10.3 Power Cables                                            | 23 |
| 2.10.4 LBS Control Cables                                      | 23 |
| Chapter 3 Operation And Display Panel                          | 24 |
| 3.1 Introduction                                               | 24 |
| 3.1.1 LED Indicators                                           | 24 |
| 3.1.2 Audible Alarm (Buzzer)                                   | 24 |
| 3.1.3 Control Buttons                                          | 25 |
| 3.1.4 LCD And Menu Buttons                                     |    |
| 3.2 LCD Screen Types                                           | 25 |
| 3.2.1 Start Screen                                             | 25 |
| 3.2.2 Primary Screen                                           |    |
| 3.2.3 Default Screen                                           | 26 |
| 3.3 Detailed Description Of Menu Items                         | 27 |
| 3.4 Prompt Window                                              | 29 |
| 3.5 UPS Alarm Message List                                     | 29 |
| Chapter 4 UPS Operation Instructions                           |    |
| 4.1 UPS Start-up                                               |    |
| 4.1.1 Normal Module Start-up Procedure                         |    |
| 4.1.2 Battery Module Start-up Procedure                        |    |
| 4.2 Transferring Procedures Between Operation Modes            |    |
| 4.2.1 Transferring From Normal Mode To Battery Mode            |    |
| 4.2.2 Transferring From Normal Mode To Bypass Mode             | 33 |
| 4.2.3 Transferring From Bypass Mode To Normal Mode             | 33 |
| 4.2.4 Transferring From Normal Mode To Maintenance Bypass Mode |    |
| 4.3 Complete Shutdown Procedure                                |    |
| 4.4 EPO Procedure                                              |    |
| 4.5 Auto Restart                                               |    |
| 4.6 UPS Reset Procedure                                        |    |
| 4.7 Language Selection                                         |    |
| 4.8 Changing Current Date And Time                             |    |
| 4.9 Controlling Password                                       |    |

| Chapter 5 Maintenance         |  |
|-------------------------------|--|
| 5.1 Fan Maintenance           |  |
| 5.2 Battery Maintenance       |  |
| 5.3 Cleaning UPS              |  |
| 5.4 Checking UPS State        |  |
| 5.5 Checking UPS Functions    |  |
| Appendix 1 Battery Module     |  |
| Appendix 2 Optional Part List |  |

# Chapter 1 Product Introduction

iTrust Adapt and 20kVA UPS (UPS for short) is an intelligent online UPS system with sine wave output developed by Emerson Network Power Co., Ltd. The UPS offers reliable and high quality AC power to your precision instrument. The UPS adopts modular design, and rack/tower installation can be used depending on your requirements. It is applicable to supplying AC power to small scale computer center, network, communication system, automatic control system and precision instrument.

This chapter gives a brief description of the UPS, including the UPS features, model configuration, appearance, components, operating principle, state, operation mode and specifications.

### 1.1 Features

iTrust Adapt UPS is compatible with iTrust Adapt 20kVA UPS. The UPS features include:

- Compatible with two modes: 3-phase mains output and single-phase mains output. You should check the system wiring and conduct the panel setting manually
- Capable of parallel connection to achieve up to 3 + 1 parallel redundant power
- High-frequency double conversion topology structure, with high input power factor, wide input voltage range, and
  output immune to grid interference, thus adaptable to areas with unstable mains supply
- High power density
- Full digital control technology based on digital signal processor (DSP) to achieve high system reliability with self-protection and fault diagnosis functions
- Intelligent battery management to extend the battery module life
- Operation and display panel with both LCD and LED indication to help you learn about the system operation state and operating parameters
- 3U thickness. Tower installation and rack installation are optional to meet different installation requirements
- Capable of ECO power supply mode, which helps you save energy to the maximum extent
- Flexible network management with Emerson monitoring software
- · Fan fault self-test and automatic recognition functions
- SNMP card optional, providing network communication function
- Capable of connecting multiple battery strings, extending the power supply time of Battery mode

### 1.2 Model Configuration

....

The description of model configuration is shown in Table 1-1.

Table 1-1 Model configuration

| Model                               | Description                                                                           |
|-------------------------------------|---------------------------------------------------------------------------------------|
| UHA3R-0200L<br>For single and paral | el 1 + 1 system, four battery modules are available; for parallel system above 1 + 1, |
| battery connection is               | required                                                                              |

## 1.3 Appearance And Components

### 1.3.1 Appearance

The UPS appearance is shown in Figure 1-1.

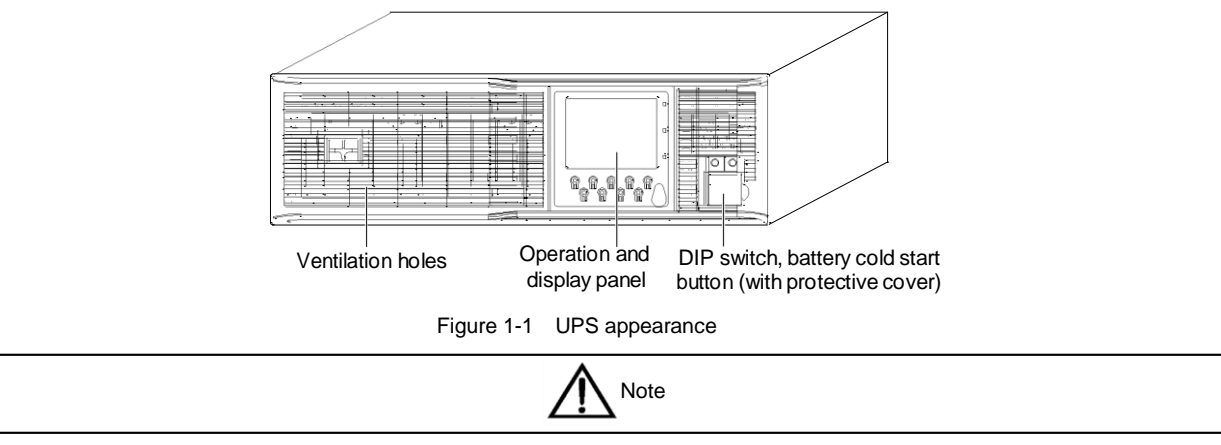

Non-authorized personnel are prohibited from opening the UPS chassis cover. Otherwise, electric shock may occur.

### 1.3.2 Components

#### Front panel

As shown in Figure 1-1, the UPS front panel provides ventilation holes, operation and display panel, DIP switch and battery cold start button (with protective cover). The operation and display panel provides LCD, menu buttons, LED indicators and control buttons. Refer to Chapter 3 Operation And Display Panel for details.

#### Rear panel

As shown in Figure 1-2, the UPS rear panel provides parallel ports, load bus synchronization (LBS) ports, dry contact I/O port, SNMP card port, USB port, I/O terminal block and ventilation holes.

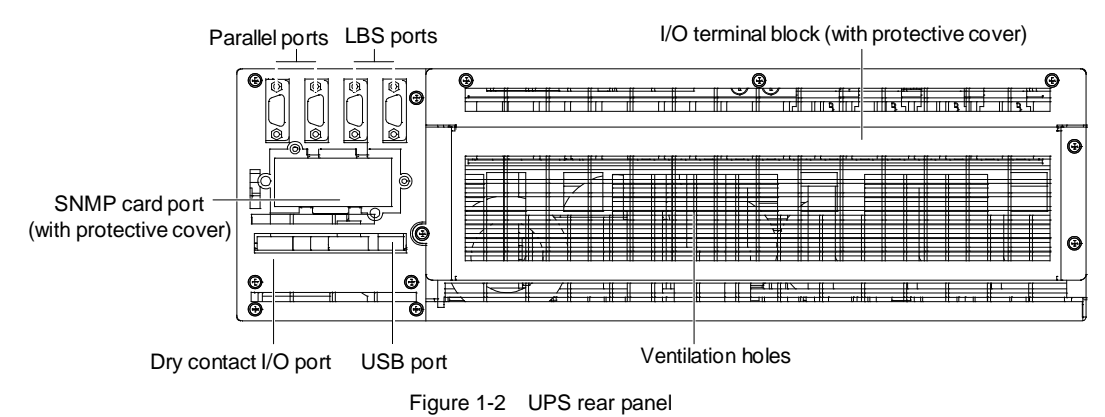

## 1.4 Operating Principle

The operating principle of the UPS is shown in Figure 1-3.

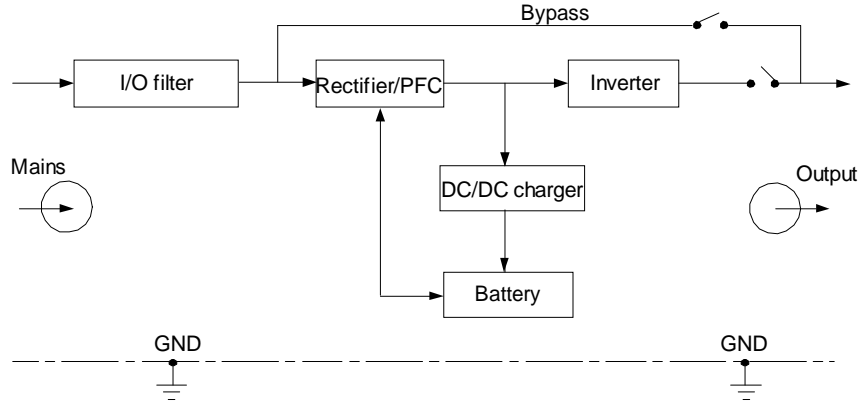

Figure 1-3 Operating principle

1. The UPS is composed of mains input, I/O filter, rectifier/PFC, DC/DC charger, inverter, bypass, battery and UPS output.

2. When the mains is normal, the rectifier will start, and the DC/DC charger will charge the battery string. Before turning on the UPS, the output voltage is the bypass voltage. After turning on the UPS, the electronic transfer switch connects the inverter output to the load, and the mains supplies DC power to the inverter through the rectifier/PFC circuit. The inverter then converts DC power into pure sine wave AC power, and supplies AC power to the load through the electronic transfer switch.

3. When the mains is abnormal, the rectifier/PFC circuit boosts the battery voltage and supplies it to the inverter. The inverter then converts it into pure sine wave AC power, and supplies AC power to the load through the electronic transfer switch.

4. After the mains returns to normal state, the UPS will automatically transfer from Battery mode to Normal mode, the mains power supplies DC power to the inverter through the rectifier/PFC circuit, and then the electronic transfer switch supplies DC power to the load.

## 1.5 UPS State And Operation Mode

The UPS state and operation mode include: Normal mode, Bypass mode, Battery mode, ECO mode and Fault state. For the indicators introduced in this section, refer to Chapter 3 Operation And Display Panel.

### 1.5.1 Normal Mode

When the mains input is normal, the load is powered with voltage-stabilizing and frequency-stabilizing power by the mains after processing of the rectifier and the inverter, and meanwhile, the operation mode that the charger charging the battery is the Normal mode. In Normal mode, the inverter indicators are on (green).

### 1.5.2 Bypass Mode

If the overload overtime, inverter or rectifier failure appear during the UPS operation in Normal mode, the UPS will transfer to Bypass mode, that is, the load is powered by the bypass source, which comes directly from the mains input; if the rectifier is normal, the internal charger will charge the battery. In Bypass mode, the inverter indicators are off.

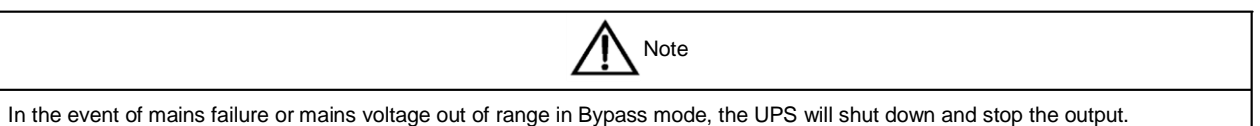

### 1.5.3 Battery Mode

Upon mains failure, rectifier overload or mains voltage out of range, the rectifier and internal charger will become inoperative, and the battery will supply power to the load through the inverter. The inverter indicators are on together with buzzer alarming, which notifies you that the UPS is in Battery mode.

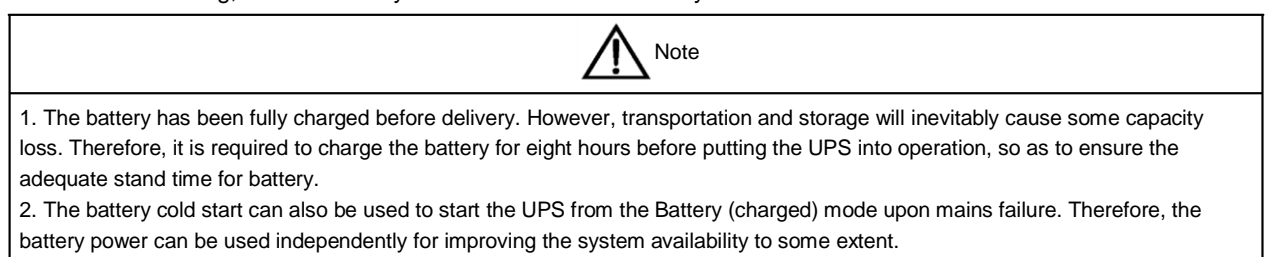

### 1.5.4 ECO Mode (For Single System Only)

In ECO mode, the load is powered by bypass when the bypass voltage is normal, and the load is powered by inverter when the bypass voltage is abnormal. ECO mode is an energy-saving operation mode. For some power equipment that insensitive to power grid quality, you can use the ECO mode for power supply through bypass to reduce the power loss.

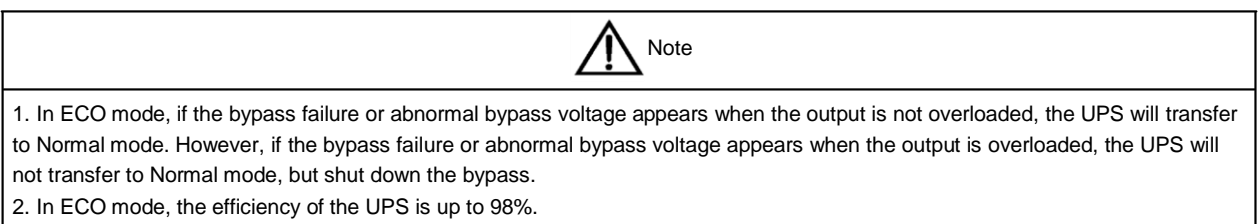

### 1.5.5 Fault State

In Normal mode, the UPS will transfer to Bypass mode if the inverter failure or UPS overtemperature appears. In Battery mode, the UPS will shut down and stop the output if the inverter failure or UPS overtemperature appears. In Fault state, the fault indicators will turn on, the buzzer will keep beeping, and the corresponding fault information will be displayed on LCD panel.

| Note                                                                                                    |
|----------------------------------------------------------------------------------------------------|
| In Fault state, if the bypass failure or abnormal bypass voltage appears when the output is not overloaded, the UPS will shut down<br>and be transfered to the inverter for power supply, such as radiator overheat. However, if the bypass failure or abnormal bypass<br>voltage appears when the output is overloaded, the UPS will not be transfered to the inverter for power supply, but shut down the |
| bypass.                                                                                                    |

# 1.6 Specifications

The UPS specifications are listed in Table 1-2.

| Table 1-2 | UPS specifications |
|-----------|--------------------|

| Product model    |                       | UHA3R-0200L                                                                    |  |  |  |  |
|------------------|-----------------------|--------------------------------------------------------------------------------|--|--|--|--|
|                  | Rated voltage         | 3-phase: 380Vac                                                                |  |  |  |  |
|                  |                       | 304Vac ~ 478Vac, at full load                                                  |  |  |  |  |
|                  | Voltage range         | 228Vac ~ 304Vac, linear derating                                               |  |  |  |  |
| Input            |                       | 228Vac, at half load                                                           |  |  |  |  |
| -                | Rated frequency       | 50Hz/60Hz                                                                      |  |  |  |  |
|                  | Frequency range       | 40Hz ~ 70Hz                                                                    |  |  |  |  |
|                  | Power factor          | ≥0.99, at full load; ≥0.98, at half load                                       |  |  |  |  |
|                  | Rated power           | 18kW                                                                           |  |  |  |  |
|                  | Voltage               | 220Vac ± 1% (3-phase balance load)                                             |  |  |  |  |
|                  | Frequency sync range  | Rated frequency ± 2Hz (range is settable: ±0.5Hz ~ ±3Hz)                       |  |  |  |  |
|                  | Frequency track rate  | 1Hz/s. Range is settable: 0.1Hz/s ~ 3Hz/s (single). 0.2Hz/s (parallel)         |  |  |  |  |
|                  | Rated power factor    | 0.9                                                                            |  |  |  |  |
|                  | Crest factor          | 3:1                                                                            |  |  |  |  |
|                  | Voltage harmonic      |                                                                                |  |  |  |  |
| Output           | distortion            | <2% (linear load), <5% (non-linear load)                                       |  |  |  |  |
|                  | Dynamic response      |                                                                                |  |  |  |  |
|                  | recoverv time         | 60ms                                                                           |  |  |  |  |
|                  |                       | 105% ~ 125%, 5min                                                              |  |  |  |  |
|                  | Overload capacity     | 125% ~ 150%, 1min                                                              |  |  |  |  |
|                  |                       | Upper limit: +10%, +15% or +20%; default: +15%                                 |  |  |  |  |
|                  | Bypass voltage        | Lower limit: -10%, -20%, -30% or -40%; default: -20%                           |  |  |  |  |
|                  | Mains efficiency      | >93%. up to 94%                                                                |  |  |  |  |
|                  | Туре                  | Sealed, lead-acid, maintenance-free battery                                    |  |  |  |  |
|                  | Cell No.              | 30, 32, 34, 36, 38, 40                                                         |  |  |  |  |
| Battery          | Rated voltage         | 360Vdc ~ 480Vdc                                                                |  |  |  |  |
|                  | Charge power          | 4.5kW                                                                          |  |  |  |  |
|                  | Mains←→Batterv        | Oms                                                                            |  |  |  |  |
|                  | Maino Battery         | Curabranaua transfer: <1ma                                                     |  |  |  |  |
| Transfer time    | Inverter              | Asynchronous transfer (default): <20me                                         |  |  |  |  |
|                  | inventer / Bypass     | Or 40ms 60ms 80ms and 100ms are available                                      |  |  |  |  |
|                  | Noise                 | <58dB                                                                          |  |  |  |  |
| Pan              |                       |                                                                                |  |  |  |  |
| 1 01             | Safety                |                                                                                |  |  |  |  |
|                  |                       |                                                                                |  |  |  |  |
|                  |                       |                                                                                |  |  |  |  |
| EMC              | Immunity              | 1210A, 1EC/EN01000-3-3, 10A<1275A, 1EC/EN01000-3-11                            |  |  |  |  |
|                  | Harmonic current      | I≤16A, IEC/EN61000-3-2; 16A <i≤75a, en61000-3-12;<="" iec="" td=""></i≤75a,>   |  |  |  |  |
|                  |                       | YD/T1095-2001, level 2, 15%                                                    |  |  |  |  |
| Si               | irge protection       | IEC/EN-61000-4-5, enduration level 4 (4kV) (live line to earth), level 3 (2kV) |  |  |  |  |
| Surge protection |                       | (during live lines)                                                            |  |  |  |  |
| Protection level |                       | IP20                                                                           |  |  |  |  |
|                  | Operating temperature | 0°C ~ +40°C                                                                    |  |  |  |  |
| Ambient          | Storage temperature   | -40°C ~ +70°C (battery excluded); -20°C ~ +55°C (battery included)             |  |  |  |  |
| condition        | Relative humidity     | 5%RH ~ 95%RH, non-condensing                                                   |  |  |  |  |
|                  | Altitude              | <2000m; derating in accordance with GB/T3859.2 when higher than 2000m          |  |  |  |  |
| Size             | W×H×D                 | 435mm × 130mm × 750mm                                                          |  |  |  |  |
| M/olaht          | Net weight            | 35kg                                                                           |  |  |  |  |
| vveight          | Gross weight          | 38kg                                                                           |  |  |  |  |
|                  |                       |                                                                                |  |  |  |  |

# Chapter 2 Installation

This chapter introduces the UPS installation. Each site has its peculiarity, so this chapter provides the guidance with general installation procedures and methods for the installation engineer, who should conduct the installation according to the actual conditions.

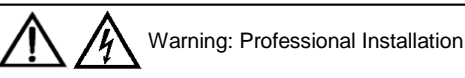

The UPS equipment should be installed by a qualified engineer in accordance with the information contained in this chapter. If any problem is found, please get in touch with Emerson local service center immediately. Approved by the commissioning engineer, the UPS can be powered on.

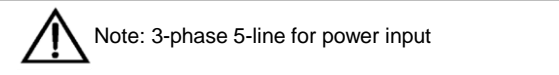

The UPS can be connected to 3-phase 5-line (A, B, C, N, PE) TN, TT and IT AC power distribution system (IEC60364-3).

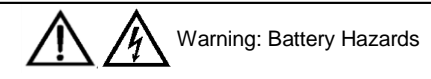

Special care should be taken into account when installing the battery. When connecting the battery, the voltage of the battery terminal will exceed 400Vdc hazardous voltage.

- Eyeshade should be worn to prevent injury from accidental electric arcs
- Remove rings, watches and all metal objects
- Use tools with insulated handles
- Wear rubber gloves
- If a battery leaks electrolyte, or is physically damaged, it must be replaced, stored in a container resistant to sulfuric acid and disposed in accordance with local regulations
- If your skin contacts with the electrolyte by accident, wash it immediately with water

## 2.1 Unpacking Inspection

After the UPS arrival, you should unpack it and check the following items:

1. Visually inspect the UPS appearance for transportation damage. If any problem is found, please notify the carrier immediately.

2. Check the accessories and model against the delivery list. If any problem is found, please notify the dealer immediately.

### 2.2 Location

To extend the UPS life, the selection of the UPS location should be:

- Convenient wiring
- Adequate operator access area
- Well-ventilated location to meet the heat rejection requirement
- Non-corrosive gas surrounded
- No excessive moisture and heat sources
- Free of dust
- Compatible with fire-fighting requirements
- Temperature of operation environment complies with the specifications, see Table 1-2 for details

### 2.2.1 Distribution Room

The UPS is designed for indoor installation, which should be installed in clean and well-ventilated environment, so as to keep the ambient temperature within the specifications range.

The internal fans provide the forced air cooling for the UPS. Cooling air enters the UPS through the front ventilation holes, and exhausts the hot air through the back ventilation holes. Therefore, do not restrict the ventilation holes. The front, rear and side panels of the UPS should be kept at least 200mm distance from the wall or consecutive equipment, so as not to obstruct the UPS ventilation and heat rejection. Otherwise, the UPS internal temperature will rise, which will shorten the UPS life.

If necessary, an indoor extractor fan should be installed to keep the indoor temperature from rising. An air filter should be used where the UPS is to operate in a dirty environment.

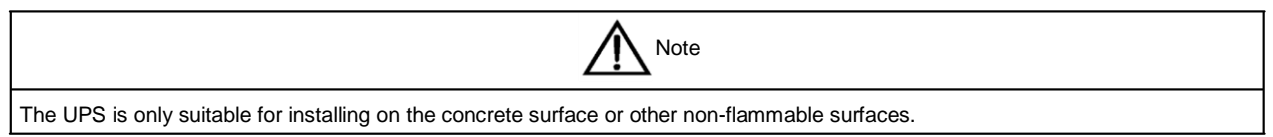

#### 2.2.2 Battery Room

A small amount of hydrogen and oxygen will be generated at the end of battery charging, therefore, you must ensure the fresh air ventilation of battery installation environment to meet the EN50272-2001 requirements.

The battery ambient temperature should be the constant temperature, for the ambient temperature is the main factor to affect the battery capacity and life. The battery standard operating temperature is  $20^{\circ}$ C, operation above this temperature will shorten the battery life, and operation below this temperature will reduce the battery capacity. If the battery average temperature in operation rises from  $20^{\circ}$ C to  $30^{\circ}$ C, the battery life will be reduced by 50%; if the battery temperature in operation exceeds  $40^{\circ}$ C, the battery life will be decreased exponentially. In general, the enabled ambient temperature of the battery is  $15^{\circ}$ C ~  $25^{\circ}$ C. The battery should be kept away from heat and ventilation holes.

When the UPS uses an external battery, you must install a battery protective device (such as fuse or circuit breaker) in areas near the battery, and use the shortest wiring distance for the protective device and battery connection.

#### 2.2.3 Storage

The UPS must be stored indoors to protect against the excessive moisture or overtemperature environment, when the UPS does not need to be installed immediately. The battery requires dry and low temperature, well-ventilated environment for storage, and the most suitable storage temperature is 20°C ~ 25°C.

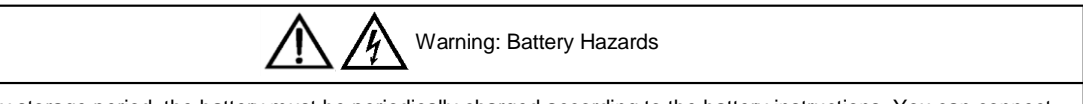

During the battery storage period, the battery must be periodically charged according to the battery instructions. You can connect the UPS to the mains temporarily when charging the battery, so as to charge the battery for battery activation.

### 2.3 Installation tools

Prepare installation tools according to Table 2-1. The tools must be insulated and ESD-proof processed prior to use.

| Installation tool   | Specification | Application                                                            |
|---------------------|---------------|------------------------------------------------------------------------|
| Cross screwdriver   | EJ5100mm      | Remove the protective cover of terminal<br>block, connect power cables |
| Wire-pressure plier | YT-12         | Press wires for terminal block                                         |
| Diagonal plier      | MTC3C         | Make cables                                                            |

Table 2-1 Installation tools list

### 2.4 Mechanical Installation

 Note

 The UPS is suitable for resistive-capacitive load (like computer), resistive load and micro-inductive load. It is not suitable for purely inductive load or purely capacitive load (like motor, air-conditioner and duplicator), nor can it be connected to half-wave rectifier load.

Two installation modes are available: tower installation and rack installation. You can select an appropriate installation mode according to the actual conditions.

According to different configuration requirements, the UPS has two configurations: battery modules excluded, and four battery modules. For tower installation, you should prepare the battery rack and battery cabinet for installing the battery modules; for rack installation, the battery modules and the UPS can be installed in the same rack together.

### 2.4.1 Tower Installation

1. Assemble a pair of support bases (accessories) and a support base extension (accessory) together through fastenings, as shown in Figure 2-1.

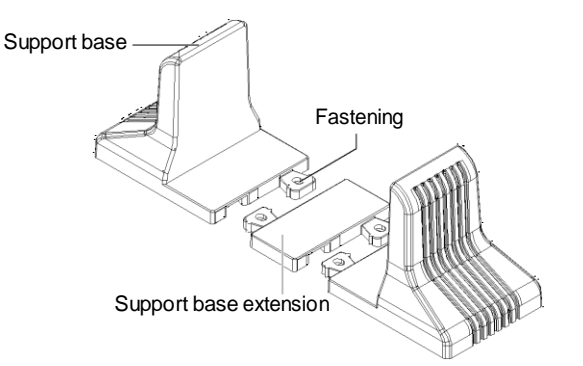

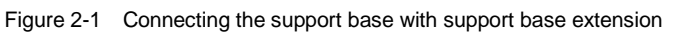

- 2. Repeat step 1 to connect another pair of support bases with a support base extension.
- 3. Place the UPS on the support bases and support base extensions, as shown in Figure 2-2.

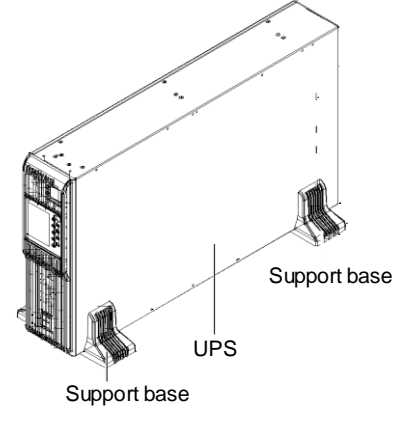

Figure 2-2 Installation complete

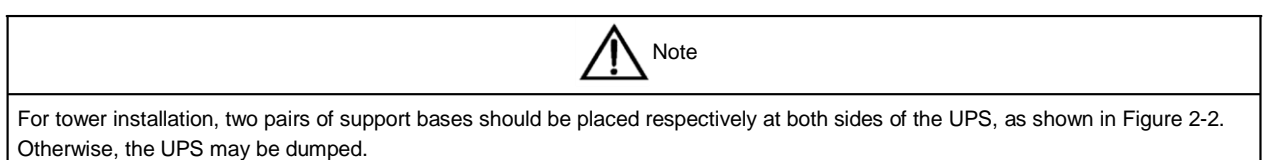

### 2.4.2 Rack Installation

Installation procedures for battery modules excluded

1. Take out eight M4\*10 screws, and fix two brackets (accessories) respectively on both sides of the UPS front panel, as shown in Figure 2-3.

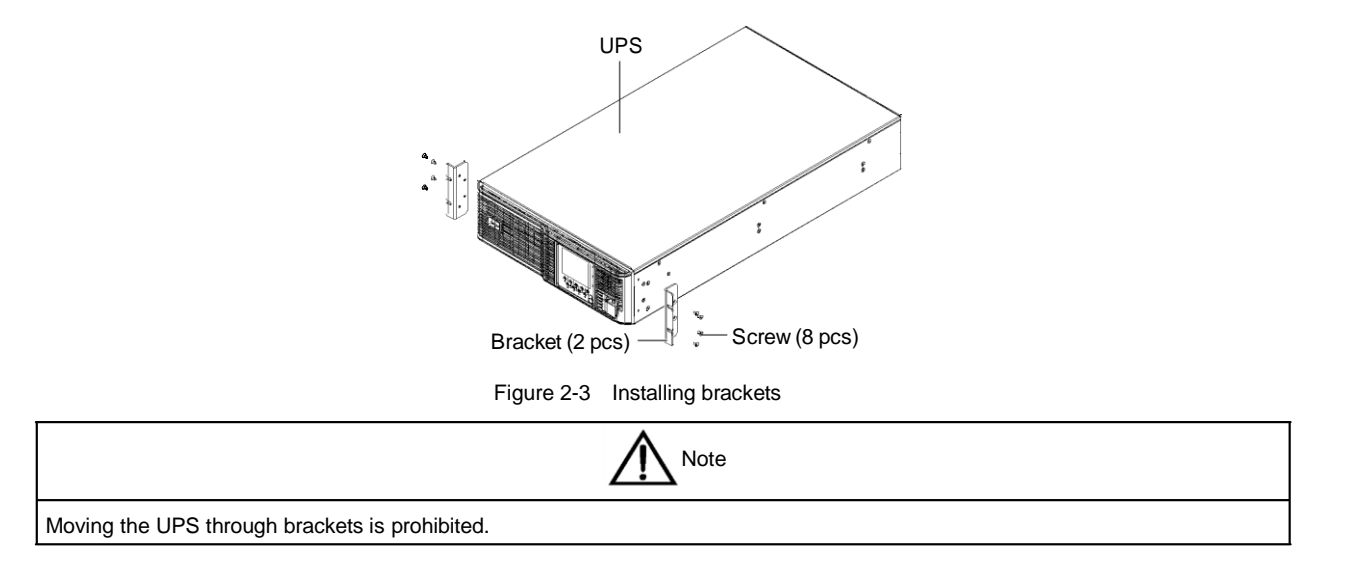

2. Place the UPS on the guide rails in the rack, and push it completely into the rack. Take out four M6\*16 screws to fix the UPS on the rack through brackets, as shown in Figure 2-4.

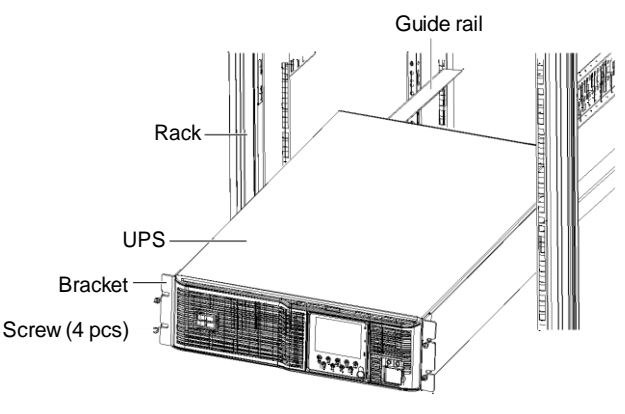

Figure 2-4 Installing the UPS

Installation procedures for battery modules included

The installation method of the battery module is the same as that of the UPS. Repeat the above procedures to install and fix the four battery modules and UPS on the rack one by one. As the battery module is heavy, you should pay attention to the following items in installation:

- Two persons or more are required for the installation
- Install the battery module, start the installation from the bottom, and then place the UPS onto the top, as shown in Figure 2-5
- Moving the UPS and battery modules through brackets is prohibited

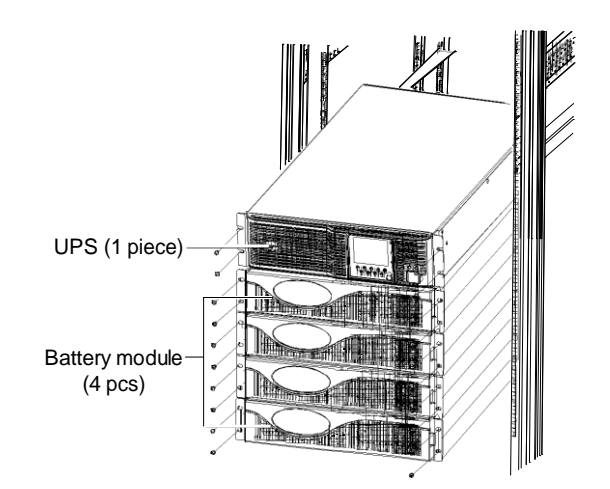

Figure 2-5 UPS installation diagram of battery modules included

### 2.5 External Protective Device

The circuit breaker or other protective devices must be installed at the external AC input port of the UPS. This section provides the general guidance for qualified installation engineer. The qualified installation engineer should learn about the local wiring regulations for the equipment to be installed.

### 2.5.1 Rectifier And Bypass Inputting

#### Overcurrent

The appropriate overcurrent protective device should be installed on the mains input distribution, and the current capacity of power cable and the system overload requirements should be taken into account in installation (see Table 1-2). It is generally recommended to use the thermomagnet circuit breaker of IEC60947-2 tripping curve C (normal), when the current value reaches 125% of the current value listed in Table 2-2.

Split-bypass: When the system adopts split-bypass, the protective devices should be respectively installed at the mains input distribution for mains and bypass.

#### Main/Bypass reflected protection

When using the main/bypass reflected protection function, the gross mains input needs to be equipped with the protective device with auxiliary contact function. The recommended model is S1N125 R125 TM FFC 4P + 1A + 1B + YO (220Vac).

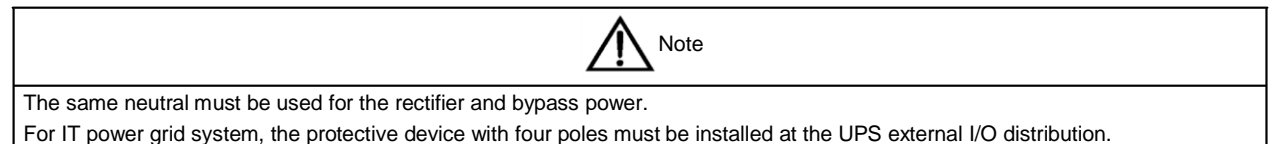

#### Earth leakage current

The residual current detector (RCD) for the UPS upstream input distribution should be:

- Sensitive to the DC unidirectional pulse (level A) in distribution network
- Insensitive to the transient current pulse
- General sensitivity type, settable: 0.3A ~ 1A

The residual current circuit breaker (RCCB) must be sensitive to the DC unidirectional pulse (level A) in distribution network, but insensitive to the transient current pulse, as shown in Figure 2-6 respectively.

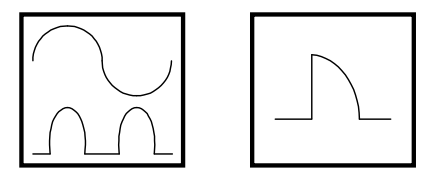

Figure 2-6 RCCB symbols

When using the earth RCD in split-bypass system or parallel system, the RCD should be located at the upstream input distribution terminal to avoid generating the false alarm.

The earth leakage current introduced by the RFI filter in the UPS ranges from 3.5mA to 1000mA. It is recommended to confirm the sensitivity of each differential device of the upstream input distribution and downstream distribution (to load).

### 2.5.2 Battery Input

The overcurrent protective device has been placed into the battery module, when you choose the battery module options provided by Emerson. Otherwise, the external battery cabinet should provide DC compatible circuit breaker, so as to provide the overcurrent protection for the UPS and its batteries.

### 2.5.3 UPS Output

The protective device must be installed for the UPS output distribution. The protective device must be different from the input distribution protection switches, and it also provides the overload protection (see Table 1-2).

### 2.6 Connecting Power Cables

I/O cables and battery cables are required for connection. Battery modules provide the battery cable options.

When designing the cables, you should follow the instructions in this section and the local wiring regulations, take the environment situation into account, and refer to Table 3B of IEC60950-1.

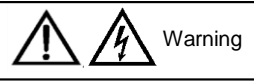

1. Before carrying out the UPS wiring, ensure that you have learned about the location and state of the UPS input and mains distribution switch. Make sure that the switches are in open state, and put up the warning mark to prevent the switches from operating by others.

2. Failure to follow adequate earthing procedures can result in electromagnetic interference, electric shock hazard to personnel, and risk of fire.

### 2.6.1 Cables Selection

Select the cables according to Table 2-2.

| Table 2-2 | Maximum stead | y state AC and DC curren |
|-----------|---------------|--------------------------|
|-----------|---------------|--------------------------|

|                                                         | Rated current (A)                                                                                                    |                                               |                         |                                                |      |              |                                  |
|---------------------------------------------------------|----------------------------------------------------------------------------------------------------|-----------------------------------------------|-------------------------|------------------------------------------------|------|--------------|----------------------------------|
| UPS rated power (kVA)                                   | Mains inp<br>char                                                                                                    | out current <sup>1,2</sup> u<br>ging with Ma> | ipon battery<br>ability | Gross output current <sup>2</sup> at full load |      | at full load | Battery discharging current upon |
|                                                         | 380V                                                                                                    | 400V                                          | 415V                    | 380V                                           | 400V | 415V         | Win battery voltage              |
| 20 (3-in 3-out)                                         | 36                                                                                                    | 36                                            | 36                      | 30                                             | 29   | 28           | 67                               |
| 20 (3-in 1-out)                                         | 36                                                                                                    | 36                                            | 36                      | 90                                             | 87   | 84           | 67                               |
| Note:                                                   |                                                                                                    |                                               |                         |                                                |      |              | ·                                |
| 1. The mains current input of the rectifier and bypass. |                                                                                                    |                                               |                         |                                                |      |              |                                  |
| O New Becaules                                          | land (as the mode new or) offects the new trail as his design of extract and hymosos. The new trail as his symmetry as a |                                               |                         |                                                |      |              |                                  |

2. Non-linear load (switch mode power) affects the neutral cable design of output and bypass. The neutral cable current may exceed the rated phase current, in general, 1.732 times the rated current

#### 12 Chapter 2 Installation

1. PE line: Use the shortest wiring route when connecting the cabinet earth cable. The cross sectional area (CSA) of the earth cable should be selected according to the AC power fault level, cable length and protection type. From AS/IEC60950-1, the CSA is 10mm<sup>2</sup> (20kVA, 3-in 3-out), 25mm<sup>2</sup> (20kVA, 3-in 1-out) as usual.

2. When selecting the battery cables, according to the current value shown in Table 2-2, the Max allowable voltage drop is 4Vdc. Do not ring the cables, so as to avoid increasing the electrical magentic interference (EMI).

### 2.6.2 Connecting I/O Cables

Distribution mode and terminal block

#### 1. Distribution mode

There are two modes for UPS distribution: single power output distribution (POD) unit options provided by Emerson, external distribution by the user.

According to the actual requirements, the I/O cable connections are divided into four types: 3-in 3-out, common source configuration (factory default), 3-in 3-out, split-bypass configuration, 3-in 1-out, common source configuration, 3-in 1-out, split-bypass configuration. In accordance with the four types of the two distribution methods, this section will introduce the I/O cables connection procedures respectively.

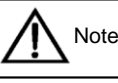

This product is compatible with 3-in 3-out/3-in 1-out, factory default: 3-in 3-out. Change the format according to the following steps, if you need the 3-in 1-out system:

1. After the 3-in 1-out I/O connections are finished by following the instructions in this section, power on the system, then press the emergency power off (EPO) button immediately.

2. Set the system to 'Single Phase Output' through the LCD menu 'Settings' -> '3-in 3-out/3-in 1-out'.

3. Power off the system completely, then power it on again, the system will run in 3-in 1-out mode.

#### 2. Terminal block

The power cables connection of the UPS should be connected through the I/O terminal block located on the UPS rear panel. Figure 2-7 gives the terminals distribution of the I/O terminal block.

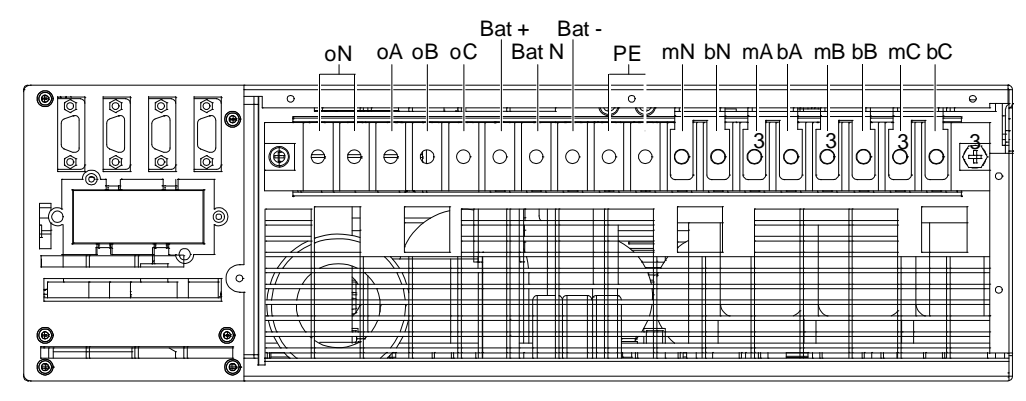

Note: 1. Main input: mA, mB, mC, mN; Bypass input: bA, bB, bC, bN

Output: oA, oB, oC, oN; Battery: Bat +, Bat N, Bat -; GND: PE

2. In factory, four shorted copper bars 3 have been used to short terminals between mA and bA, mB and bB, mC and bC, mN and bN respectively

Figure 2-7 Terminals distribution of the I/O terminal block

When using the single POD options, the UPS power cables should be connected through the user terminal block, UPS terminal block and PE terminals of the single POD rear panel. The terminal distribution of each terminal block on the POD rear panel and PE terminals are shown in Figure 2-8.

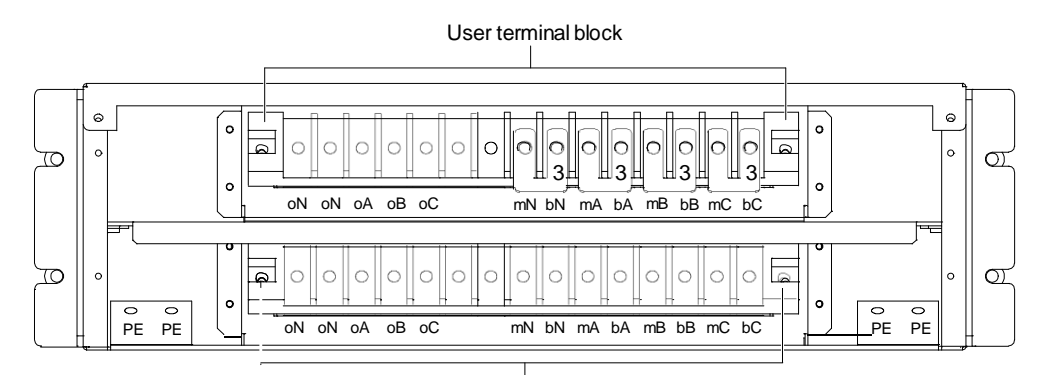

#### UPS terminal block

Note: 1. Main input: mA, mB, mC, mN; Bypass input: bA, bB, bC, bN

- Output: oA, oB, oC, oN; Battery: Bat +, Bat N, Bat -; GND: PE
- In factory, four shorted copper bars 3 have been used to short terminals between mA and bA, mB and bB, mC and bC, mN and bN respectively

Figure 2-8 Terminals distribution of the terminal blocks and PE terminals

The UPS I/O terminal block, the single POD user terminal block and UPS terminal block all have protective covers. Before the connection, you should remove the protective cover of each terminal block; after the connection, you should reinstall these protective covers.

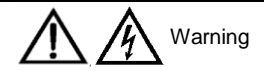

After the cables connection, you must reinstall the protective cover of each terminal block, so as to avoid the electric shock when the UPS is in operation state.

Single POD options (Recommended)

- 3-in 3-out, common source configuration (factory default)

1. Connect the live line (input phase A, input phase B and input phase C), N line and PE line respectively to the user terminal block (mA, mB, mC and mN terminals) and PE terminals of the single POD.

2. Connect the live line (output phase A, output phase B and output phase C), N line and PE line respectively to the user terminal block (oA, oB, oC and oN terminals) and PE terminals of the single POD.

3. Remove all the shorted copper bars 3 from the UPS I/O terminal block, connect the UPS terminal block of the single POD with the same silkprint terminal of the UPS I/O terminal block using one-to-one correspondence method, and connect two PE terminals of the UPS I/O terminal block to the single POD PE terminals.

- 3-in 3-out, split-bypass configuration

1. Remove all the shorted copper bars 3 from the single POD user terminal block.

2. Connect the live line (mains phase A, mains phase B and mains phase C), N line and PE line respectively to the user terminal block (mA, mB, mC and mN terminals) and PE terminals of the single POD.

3. Connect the live line (bypass phase A, bypass phase B and bypass phase C), N line and PE line respectively to the single POD user terminal block (bA, bB, bC and bN terminals).

4. Connect the live line (output phase A, output phase B and output phase C) and N line respectively to the single POD user terminal block (oA, oB, oC and oN terminals).

5. Remove all the shorted copper bars 3 from the UPS I/O terminal block, connect the UPS terminal block of the single POD with the same silkprint terminal of the UPS I/O terminal block using one-to-one correspondence method, and connect two PE terminals of the UPS I/O terminal block to the single POD PE terminals.

#### 14 Chapter 2 Installation

- 3-in 1-out, common source configuration

| Note                                                                                                    |
|----------------------------------------------------------------------------------------------------|
| Except for the shorted copper bar 3, all the shorted copper bars mentioned in the installation procedures are the delivery |
| accessories.                                                                                                    |

1. Short bA, bB and bC terminals of the single POD user terminal block using the shorted copper bar 7, short oA, oB and oC terminals using the shorted copper bar 5, and short mA and bA terminals using the shorted copper bar 6, then short mN and bN terminals, two oN terminals respectively using two shorted copper bars 4, as shown in Figure 2-9.

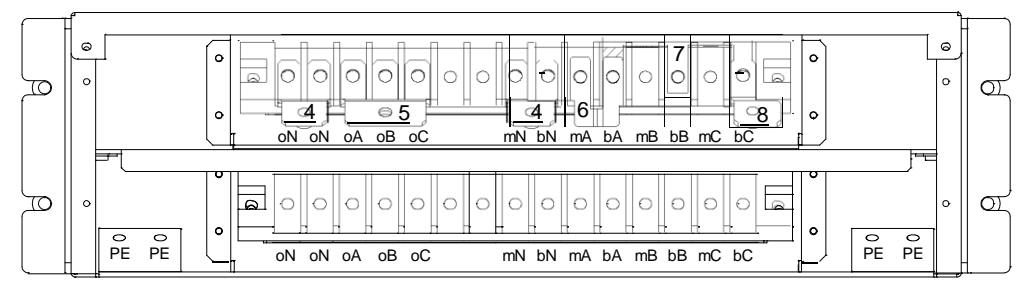

Figure 2-9 Shorted copper bars connection for single POD user terminal block

2. Connect the shorted copper bar 8 to one end of the shorted copper bar 7 (see Figure 2-9), and connect the live line (input phase A) to the shorted copper bar 8.

3. Connect the live line (input phase B and input phase C), N line and PE line respectively to the user terminal block (mB and mC terminals), shorted copper bar 4 of mN and bN terminals, and PE terminals of the single POD.

4. Connect the live line (output phase A), N line and PE line respectively to the shorted copper bar 5 of the user terminal block, shorted copper bar 4 of two oN terminals, and PE terminals of the single POD.

5. Remove all the shorted copper bars 3 from the UPS I/O terminal block, and connect the UPS terminal block of the single POD with the same silkprint terminal of the UPS I/O terminal block using one-to-one correspondence method.

6. As shown in Figure 2-10, you can paste the insulating film (accessory) to the shorted copper bar 10, and insert the buckles into the corresponding holes on the shorted copper bar 10.

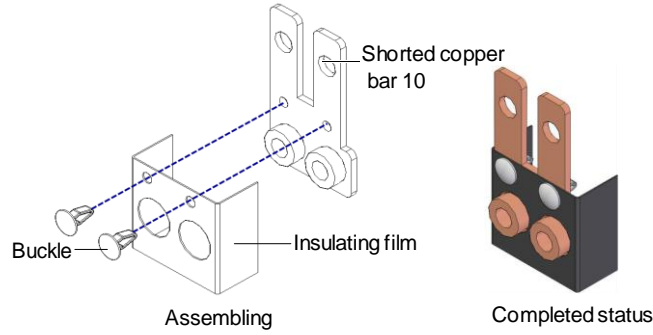

Figure 2-10 Pasting the insulating film to the shorted copper bar 10

7. As shown in Figure 2-11, you can short two PE terminals of the UPS I/O terminal block using the shorted copper bar 10 with an insulating film, and connect two screw holes of the shorted copper bar 10 to PE terminals of the single POD.

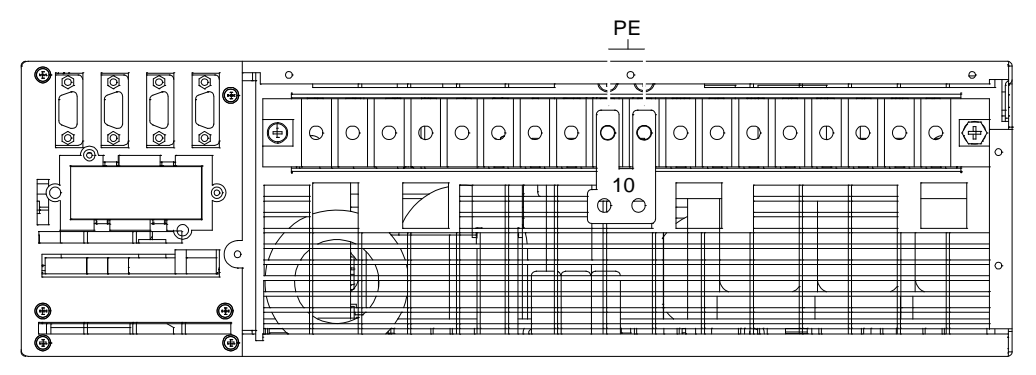

Figure 2-11 Shorted copper bar 10 for PE terminals of the UPS I/O terminal block

- 3-in 1-out, split-bypass configuration

1. Short bA, bB and bC terminals of the single POD user terminal block using the shorted copper bar 7, short oA, oB and oC terminals using the shorted copper bar 5, and then short mN and bN terminals, two oN terminals respectively using two shorted copper bars 4, as shown in Figure 2-12.

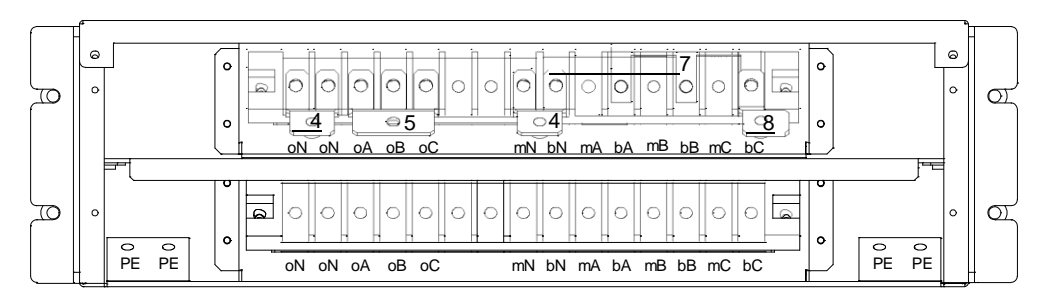

Figure 2-12 Shorted copper bars connection for single POD user terminal block

2. Connect the live line (mains phase A, mains phase B and mains phase C), N line and PE line respectively to the user terminal block (mA, mB and mC terminals), shorted copper bar 4 of mN and bN terminals, and PE terminals of the single POD.

3. Connect the shorted copper bar 8 to one end of the shorted copper bar 7 (see Figure 2-12), and connect the live line (bypass phase A) to the shorted copper bar 8.

4. Connect the bypass N line to the shorted copper bar 4 of of the single POD user terminal block (mN and bN terminals).

5. Connect the live line (output phase A), N line and PE line respectively to the shorted copper bar 5 of the user terminal block, shorted copper bar 4 of two oN terminals, and PE terminals of the single POD.

6. Remove all the shorted copper bars 3 from the UPS I/O terminal block, and connect the UPS terminal block of the single POD with the same silkprint terminal of the UPS I/O terminal block using one-to-one correspondence method.

7. As shown in Figure 2-10, you can paste the insulating film (accessory) to the shorted copper bar 10, and insert the buckles into the corresponding holes on the shorted copper bar 10.

8. As shown in Figure 2-11, you can short two PE terminals of the UPS I/O terminal block using the shorted copper bar 10 with an insulating film, and connect two screw holes of the shorted copper bar 10 to PE terminals of the single POD.

#### Self-distribution

Before carrying out the self-distribution, you should prepare the protective devices such as the mains miniature circuit breaker (MCB), bypass MCB, output MCB and maintenance MCB. It is recommended to use the 63A mains MCB, 125A bypass MCB, and 100A output MCB.

- 3-in 3-out, common source configuration (factory default)

1. Connect the live line (input phase A, input phase B and input phase C), N line and PE line respectively to the I/O terminal block (mA, mB, mC and mN terminals) and PE terminals of the UPS.

2. Connect the live line (output phase A, output phase B and output phase C), N line and PE line respectively to the I/O terminal block (oA, oB, oC and oN terminals) and PE terminals of the UPS.

#### 16 Chapter 2 Installation

- 3-in 3-out, split-bypass configuration

1. Remove all the shorted copper bars 3 from the UPS I/O terminal block.

2. Connect the live line (mains phase A, mains phase B and mains phase C), N line and PE line respectively to the I/O terminal block (mA, mB, mC and mN terminals) and PE terminals of the UPS.

3. Connect the live line (bypass phase A, bypass phase B and bypass phase C), N line and PE line respectively to bA, bB, bC and bN terminals of the UPS I/O terminal block.

4. Connect the live line (output phase A, output phase B and output phase C), N line and PE line respectively to the I/O terminal block (oA, oB, oC and oN terminals) and PE terminals of the UPS.

- 3-in 1-out, common source configuration

1. As shown in Figure 2-10, you can paste the insulating film (accessory) to the shorted copper bar 10, and insert the buckles into the corresponding holes on the shorted copper bar 10.

2. As shown in Figure 2-13, you can short two PE terminals of the UPS I/O terminal block using the shorted copper bar 10 with an insulating film, short bA, bB and bC terminals using the shorted copper bar 7, short oA, oB and oC terminals using the shorted copper bar 5, and short mA and bA terminals using the shorted copper bar 6 and then short mN and bN terminals, two oN terminals using two shorted copper bars 4.

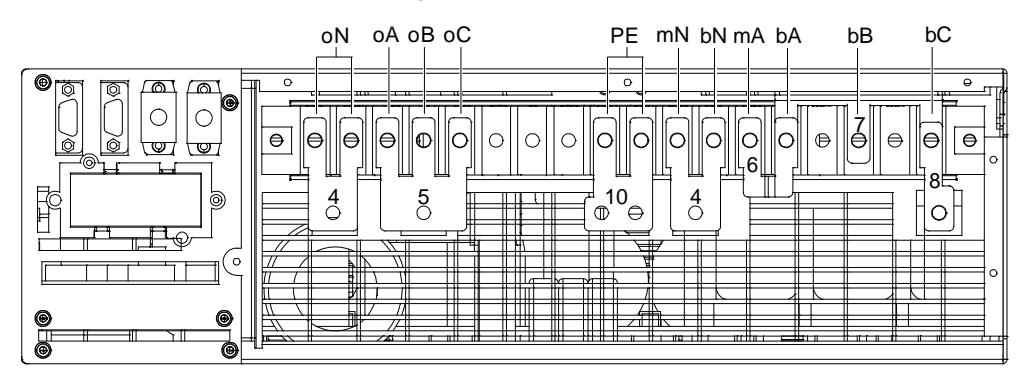

Figure 2-13 Shorted copper bars connection for UPS I/O terminal block

3. Connect the shorted copper bar 8 to one end of the shorted copper bar 7 (see Figure 2-13), and connect the live line (input phase A) to the shorted copper bar 8.

4. Connect the live line (input phase B and input phase C), N line, PE line respectively to the I/O terminal block (mB and mC terminals), shorted copper bar 4 of mN and bN terminals, and one screw hole of shorted copper bar 10 of the UPS.

5. Connect the live line (output phase A), N line and PE line respectively to the shorted copper bar 5 of the I/O terminal block, shorted copper bar 4 of two oN terminals and the other screw hole of shorted copper bar 10 of the UPS.

### - 3-in 1-out, split-bypass configuration

1. As shown in Figure 2-10, you can paste the insulating film (accessory) to the shorted copper bar 10, and insert the buckles into the corresponding holes on the shorted copper bar 10.

2. Short two PE terminals of the UPS I/O terminal block using the shorted copper bar 10 with an insulating film, short bA, bB and bC terminals using the shorted copper bar 7, and short oA, oB and oC terminals using the shorted copper bar 5, and then short mN and bN terminals, two oN terminals using two shorted copper bars 4, as shown in Figure 2-14.

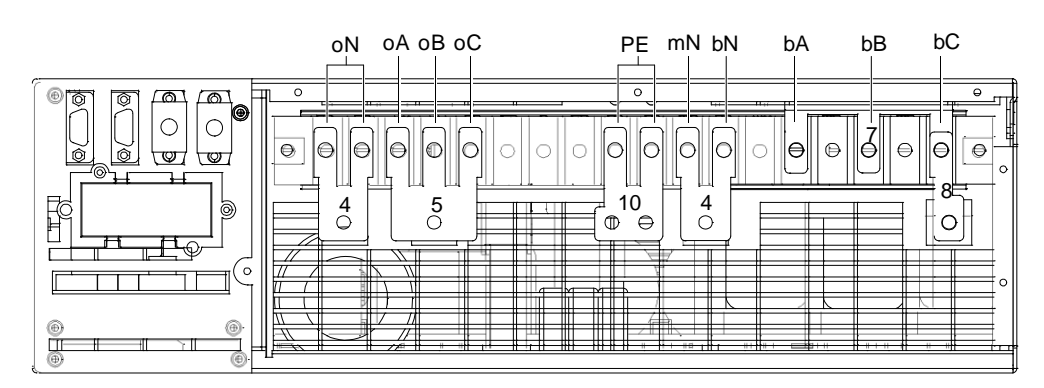

Figure 2-14 Shorted copper bars connection for UPS I/O terminal block

3. Connect the live line (mains phase A, mains phase B and mains phase C), N line, PE line respectively to the I/O terminal block (mA, mB and mC terminals), shorted copper bar 4 of mN and bN terminals, and one screw hole of the shorted copper bar 10 of the UPS.

4. Connect the shorted copper bar 8 to one end of the shorted copper bar 7 (see Figure 2-14), and connect the live line (bypass phase A) to the shorted copper bar 8.

5. Connect the bypass N line to the shorted copper bar 4 of mN and bN terminals of the UPS I/O terminal block.

6. Connect the live line (output phase A), N line and PE line respectively to the shorted copper bar 5, shorted copper bar 4 of two oN terminals, and the other screw hole of shorted copper bar 10 of the UPS I/O terminal block.

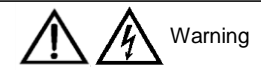

Before the commissioning engineer arrival, if the load is not ready for accepting the power, please take good care of the safety insulation located at the end of the output cable.

After the I/O cables connection, you should find the label shown in Figure 2-15 on the UPS chassis protective cover for convenient maintenance, and then tick ' $\sqrt{}$ ' at the right side of 'OUTPUT' and 'BYPASS', according to the actual conditions.

| EMERSON TM<br>Network Power                                                |                                  |
|----------------------------------------------------------------------------|----------------------------------|
| 型号/MODEL: UHA3R-0200L                                                      |                                  |
| 输出容量/OUTPUT CAPACITY: 20kVA/18kW                                           |                                  |
| 交流输出/AC OUTPUT: 220/230/240V~1Ø+N+PE 50/60H<br>380/400/415V~3Ø+N+PE 50/60H | z 90A MAX 🗆<br>z 30A MAX 🗆       |
| 交流输入/AC INPUT: 380/400/415V~ 3Ø+N+PE 50/60Hz:                              | 36A MAX                          |
| 旁路输入/BYPASS INPUT: 220/230/240V~ 1Ø+N+PE 50/<br>380/400/415V~ 3Ø+N+PE 50/  | 60Hz 90A MAX 🗆<br>60Hz 30A MAX 🗆 |
| 电池输入/BATT.INPUT: 432V=== 67A MAX                                           |                                  |
| 序列号/SERIAL NO.:                                                            |                                  |
| 艾默生网络能源有限公司<br>Emerson Network Power Co., Ltd.                             | 中 国 制 造<br>MADEIN CHINA          |

Figure 2-15 Label

### 2.6.3 Connecting Battery Cables

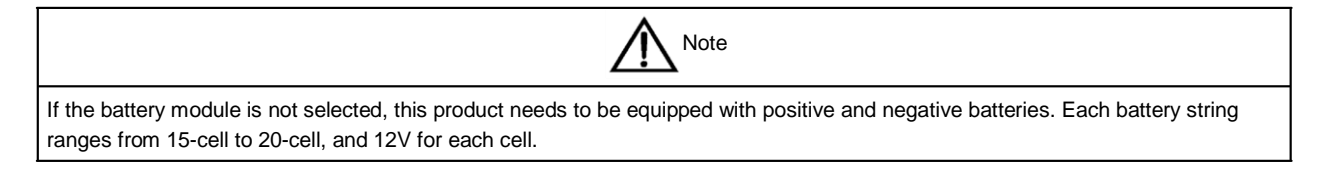

Connection procedures for battery cables are as follows:

- 1. Confirm that all UPS external I/O switches are open.
- 2. Connect the battery cables.
  - Selected battery modules (4 pcs)

#### 18 Chapter 2 Installation

1) Take out the UPS options and select battery cables, insert the battery cables marked with 'Battery Module 1', 'Battery Module 2', 'Battery Module 3' and 'Battery Module 4' respectively into any battery port on the rear panel of the four battery modules (see Figure 2).

2) Ground one end of the battery cable marked with 'UPS PE'.

3) Connect the other end of the battery cables marked with 'BAT +', 'BAT N', 'BAT -' respectively to 'Bat +', 'Bat N', 'Bat -' terminals of the UPS I/O terminal block (see Figure 2-7).

4) Tighten the fixing screws on both battery port sides of the battery module through screwdriver, so as to prevent the battery cable from loosing or coming off.

- Non-selected battery modules

Connect the external battery with terminals '+', 'N' and '-' respectively to 'Bat +', 'Bat N' and 'Bat -' terminals of the UPS I/O terminal block (see Figure 2-7).

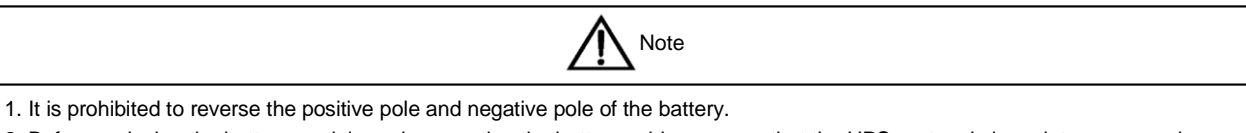

2. Before replacing the battery module and connecting the battery cables, ensure that the UPS system is in maintenance mode.

3. The length of the battery cable option is 1.5m. If you need more length cables, please consult the dealer. It is recommended that the battery cable be shorter than 3m. Otherwise, the UPS cannot operate normally.

## 2.7 Connecting Communication Cables

Communication cables include: dry contact communication cable, USB communication cable and SNMP card communication cable.

All communication cables are the dual insulation cables which must be separated from the power cables for wiring. When the longest connection distance ranges from 25m to 50m, the CSA should be ranged from 0.5mm<sup>2</sup> to 1.5mm<sup>2</sup>.

### 2.7.1 Connecting Dry Contact Communication Cable

The UPS provides five dry contact ports, see Figure 1-2 for specific positions. The silkprints of the five dry contact ports are 1, 2, 3, 4, 5. The pin distribution of each dry contact port is shown in Figure 2-16, and the port description is shown in Table 2-3.

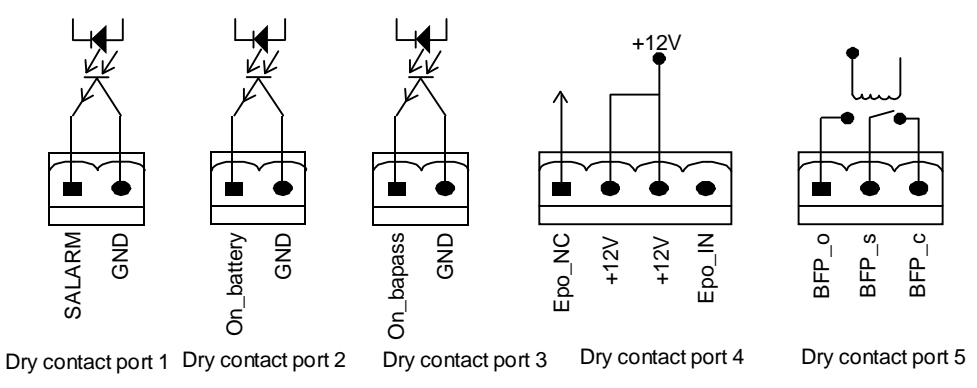

Figure 2-16 Pin distribution of dry contact ports

| Silkprint              | Port name              | Pin NO. | Pin name   | Meaning                                                  |  |
|------------------------|------------------------|---------|------------|----------------------------------------------------------|--|
| 1 Output port of alarm |                        | 1.1     | S_ALARM    | The signal level is 12V, when the system alarms          |  |
|                        |                        | 1.2     | GND        | GND                                                      |  |
|                        | Output port of battery | 21      | ON BATTERY | The signal level is 12V, when the system runs in battery |  |
| 2                      | etatus                 | 2.1     | ON_DATIENT | inversion mode                                           |  |
|                        | 512105                 | 2.2     | GND        | GND                                                      |  |
| з                      | Output port of bypass  | 3.1     | ON_BYPASS  | The level is 12V, when the system runs in bypass mode    |  |
| 5                      | status                 | 3.2     | GND        | GND                                                      |  |

| Silkprint | Port name                     | Pin NO. | Pin name | Meaning                                                                                                    |
|-----------|-------------------------------|---------|----------|----------------------------------------------------------------------------------------------------|
|           | Input port of remote<br>EPO * | 4.1     | EPO_NC   | EPO activated, when opened to 4.2                                                                                                    |
| 4         |                               | 4.2     | +12V     | EPO activated, when opened to 4.1                                                                                                    |
| 7         |                               | 4.3     | +12V     | EPO activated, when shorted to 4.4                                                                                                    |
|           |                               | 4.4     | EPO_IN   | EPO activated, when shorted to 4.3                                                                                                    |
| 5         | Output port of bypass         | 5.1     | BFP_O    | Bypass reflected protection relay (normally open), the bypass<br>silicon controlled rectifier (SCR) will close when short circuit<br>appears |
| 5         | reflected                     | 5.2     | BFP_S    | The middle point of the bypass reflected protection relay                                                                                    |
|           |                               | 5.3     | BFP_C    | Bypass reflected protection relay (normally open), the bypass SCR will open when short circuit appears                                       |

Note\*: Pin1 and pin2, or pin3 and pin4 of the dry contact port 4 reserves the corresponding terminals for configuring the EPO function. The external EPO device also needs the shielded cable to connect to the normally open/close remote EPO switch between the two terminals. If not necessary, you should disconnect pin3 and pin4 of the dry contact port 4, or short pin1 and pin2 of the dry contact port 4. Pin1 and pin2 of the dry contact port 4 have been shorted before delivery

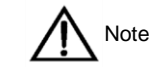

The EPO action of the UPS will close the rectifier, inverter and static bypass, but it can not disconnect the UPS mains input inside. If you want to disconnect the UPS completely, just disconnect the upstream input switch when generating the EPO,.

### 2.7.2 Connecting USB Communication Cable

Insert one end of the USB communication cable accessory into the USB port on the UPS rear panel (see Figure 1-2), and insert the other end of the USB communication cable into the computer USB port.

#### 2.7.3 Connecting SNMP Card Communication Cable

The UPS provides the installation communication components of the SNMP card port (see Figure1-2), including: SNMP card, dry contact card and MODBUS card. For the installation and usage of the communication components, refer to the delivered documentation of each communication component. SNMP card port and USB port can be used together.

The pin distribution of each SNMP card port is shown in Figure 2-17.

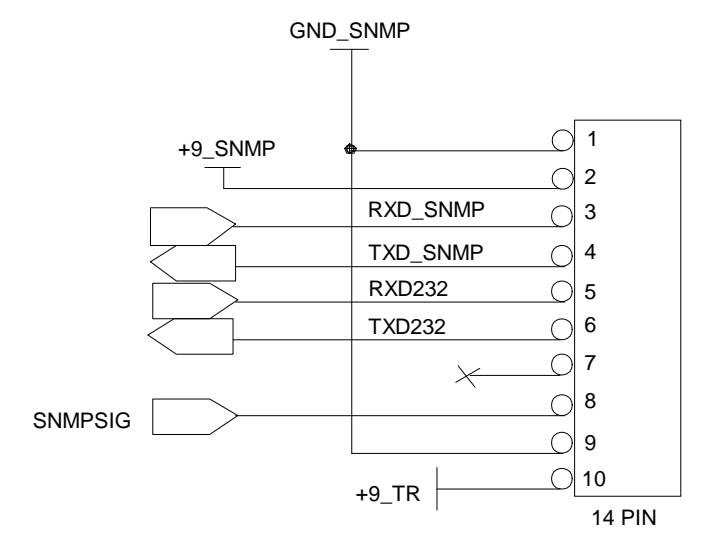

Figure 2-17 Pin distribution of SNMP card ports

The pin description of each SNMP card port is shown in Table 2-4.

|  | Table 2-4 | Pin description | of SNMP | card ports |
|--|-----------|-----------------|---------|------------|
|--|-----------|-----------------|---------|------------|

| Pin  | Description                                                                                     |
|------|-------------------------------------------------------------------------------------------------|
| 1, 9 | GND of SNMP card                                                                                |
| 2    | SNMP card power provided by DSP panel                                                           |
| 3    | Signal from the SNMP card, which connects with RXD of the DSP                                   |
| 4    | Signal to SNMP card, which connects with TXD of the DSP                                         |
| 5    | Connect with RX of the RS232 communication port of the host                                     |
| 6    | Connect with TX of the RS232 communication port of the host                                     |
| 7    | Reserved                                                                                        |
| 8    | Selected communication signal, +9_TR is introduced into this pin after the SNMP card is plugged |
| 10   | The power supplied by DSP panel, for selecting the card                                         |

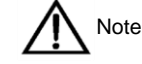

If you wish to connect the SNMP card (model: UF-SNMP810) to Emerson temperature sensor (model: RDU-A-S01T) to make it be the battery temperature compensation, please connect the COM1 port of the SNMP card, and set the temperature sensor DIP address to '1'.

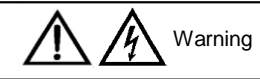

The DIP switch on the UPS front panel (see Figure1-1) is used to set the parallel address for each UPS single in parallel system installation. You are not required for setting the DIP switch in UPS single system installation. Set the DIP switch at will can result in UPS fault!

### 2.8 Parallel System

The UPS parallel system provides the user with N + X ( $2\le N + X\le 4$ ) parallel configuration, N stands for the basic parallel sets, X stands for the redundant sets.

The UPS parallel system has 1 + 1 parallel POD options, which can provide safe and reliable distribution function for parallel system. The 1 + 1 parallel system only needs one 1 + 1 parallel POD; if N≥2, the self-distribution will be required for the parallel system.

Parallel system installation includes:

- Mechanical installation
- Setting parallel addresses
- Parallel cables connection
- 1 + 1 parallel POD cables connection

#### 2.8.1 Mechanical Installation

Taking the rack installation of the 1 + 1 parallel system including battery module for example, the mechanical installation method of the parallel system is as follows:

1. The installation method of 1 + 1 parallel POD is the same as that of the UPS. Refer to 2.4.2 Rack Installation for details.

2. As shown in Figure 2-18, the battery module should be installed at the bottom, the UPS should be installed in the middle, and the 1 + 1 parallel POD should be installed on the top, so as to facilitate the cable connection and operation.

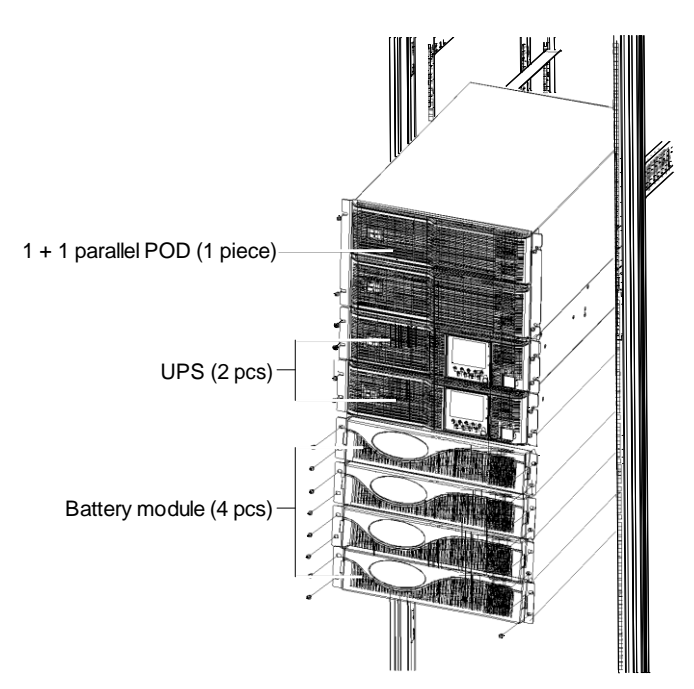

Figure 2-18 1 + 1 parallel system including battery modules

### 2.8.2 Setting Parallel Addresses

The parallel addresses for all the UPS singles in parallel system should be set. The parallel addresses can be set through the DIP switch on the UPS front panel (see Figure 1-1). Remove the DIP switch protective cover, and set the DIP switch according to Table 2-5. The parallel address must be unique for each UPS single.

| Parallel addresses                                                                                                    | Parallel 1#                    | Parallel 2#                    | Parallel 3#                    | Parallel 4#                    |
|----------------------------------------------------------------------------------------------------|--------------------------------|--------------------------------|--------------------------------|--------------------------------|
| DIP switch position                                                                                                    | ON<br>DIP1 DIP2 DIP3 DIP4 DIP5 | ON<br>DIP1 DIP2 DIP3 DIP4 DIP5 | ON<br>DIP1 DIP2 DIP3 DIP4 DIP5 | ON<br>DIP1 DIP2 DIP3 DIP4 DIP5 |
|                                                                                                    |                                |                                |                                |                                |
| The default setting for DIP switch is'1', you can set the DIP switch to 2, 3 or 4. However, you should set the DIP switch position according to the description listed in Table 2-5. Otherwise, the UPS fault will occur! |                                |                                |                                |                                |

### 2.8.3 Connecting Parallel Cables

The parallel system provides the parallel cable options. Through the parallel ports (see Figure 1-2) on the UPS rear panel, the parallel cables are connected in close-loop mode one by one. Taking the 3 + 1 parallel system for example, the schematic diagram of the parallel cables connection is shown in Figure 2-19.

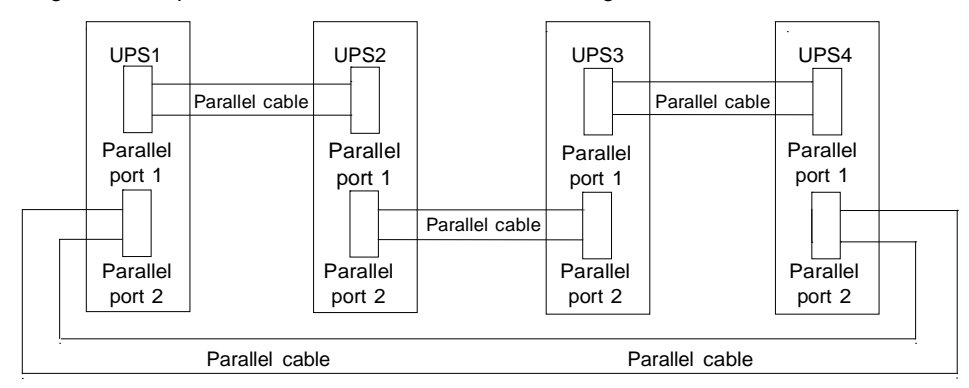

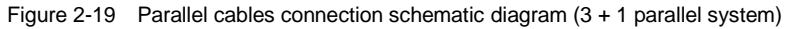

### 2.8.4 Connecting 1 + 1 Parallel POD Cables

Connecting 1 + 1 parallel POD cables includes: connecting cables between the UPS and 1 + 1 parallel POD and connecting input and output cables of the 1 + 1 parallel POD.

Connecting cables between the UPS and 1 + 1 parallel POD

Connect the UPS1 terminal block (silkprint: UPS1) on the 1 + 1 parallel POD rear panel to the same silkprint terminal on the UPS1 # rear panel I/O terminal block using the one-to-one correspondence method. Connect the UPS2 terminal block (silkprint: UPS2) on the 1 + 1 parallel POD rear panel to the same silkprint terminal on the UPS2 # rear panel I/O terminal block using one-to-one correspondence method.

| Note                                                                                                    |
|----------------------------------------------------------------------------------------------------|
| 1. When connecting cables, connect the UPS end at first, and then connect the 1 + 1 parallel POD end.                            |
| 2. For kinds of system connection differences such as 3-in 3-out (common source configuration), 3-in 3-out (split-bypass         |
| configuration), 3-in 1-out (common source configuration), 3-in 1-out (split-bypass configuration), refer to 2.6.2 Connecting I/O |
| Cables.                                                                                                    |
|                                                                                                    |

Connecting I/O cables of the 1 + 1 parallel POD

| Note                                                                                                    |
|----------------------------------------------------------------------------------------------------|
| 1. An upstream protective MCB must be series connected between the 1 + 1 parallel POD and the mains. It is recommended to |
| use 80A MCB in mains and 150A MCB in bypass.                                                                              |
| 2. Confirm reliable connection for the earth cable.                                                                       |

1. Connect the input cables.

- For 3-in 3-out parallel system, connect the input cables (U, V, W, N, PE) respectively to the corresponding terminals on the user terminal block (silkprint: USER) of the 1 + 1 POD rear panel.
- For 3-in 1-out parallel system, connect the input cables (L, N, PE) respectively to the corresponding terminals on the user terminal block of the 1 + 1 POD rear panel.

2. Connect the output cables.

Connect one end of the output cable to the user terminal block of the 1 + 1 parallel POD, and connect the other end of the output cable to the load.

## 2.9 Shared Battery

All the UPS singles in parallel system not only can share the battery string, but also can use the battery string independently. The use of the shared battery in parallel system can save money for you.

The following section will introduce the wiring and setting operation of the shared battery in parallel system.

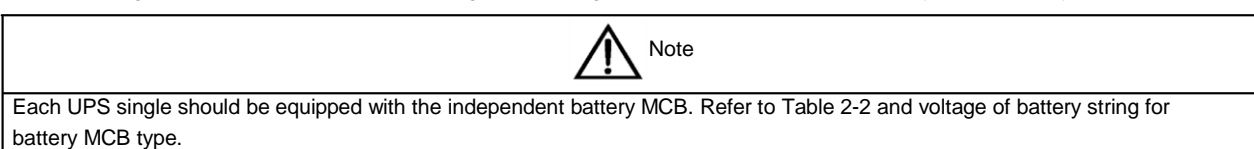

1. Wiring: Power off the system completely and disconnect all battery MCBs of the UPS single, and then connect '+', 'N' and '-' terminals of the shared battery respectively to 'Bat +', 'Bat N' and 'Bat -' terminals (see Figure 2-7) of the corresponding UPS single I/O terminal block in parallel system, through each battery MCB.

2. Setting: Power on the system, set each UPS single to shared battery configuration through the LCD menu 'Settings' -> 'Shared Battery' from each UPS single; set the LCD menu 'Settings' -> 'Battery Cells Number' and 'Single Group Batt Cap' from each UPS single, and each single setting must be the same.

| Note                                                                                                    |
|----------------------------------------------------------------------------------------------------|
| When the parallel system uses the shared battery, the 'Single Group Batt Cap' of the LCD setting of each UPS single stands for |
| the gross capacity of battery string, and each single can calculate the battery capacity itself automatically.                 |

3. Close the battery MCB of each single.

# 2.10 Double Bus System

### 2.10.1 System Installation

The double bus system is composed of two independent UPS system, and each UPS system can be composed of one or two parallel UPS singles. The double bus system has high reliability, which is suitable for the load with many input terminals. For single input load, you can add a selected static trigger switch (STS) to start the load bus synchronization (LBS).

The double bus system uses LBS to realize the output sync of the two independent (or parallel) UPS systems. One is the main system, and the other is the slave system. The operation mode of the double bus system contains main system and/or slave system for running in Normal or Bypass mode. The typical double bus system is shown in Figure 2-20.

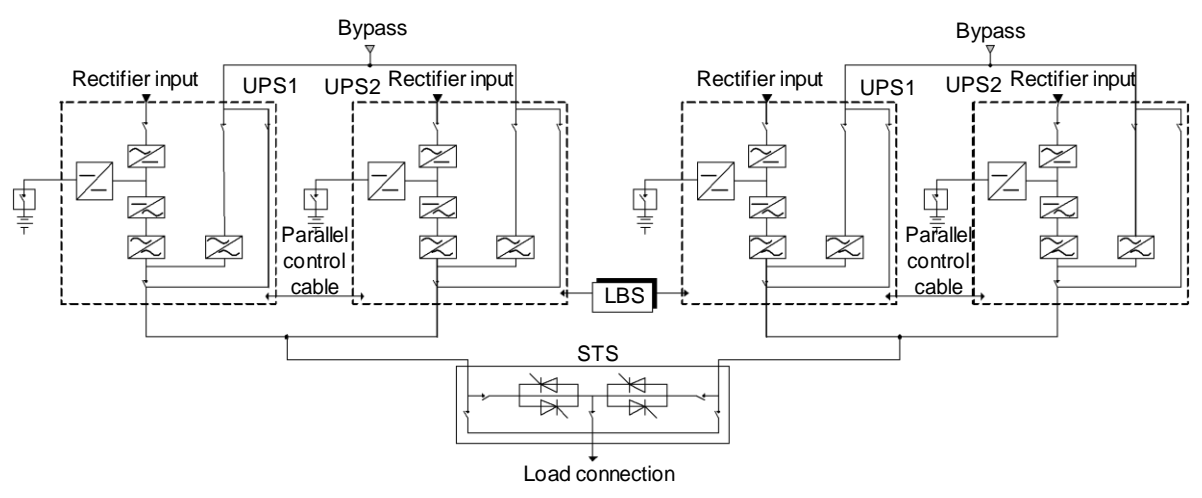

Figure 2-20 Typical double bus system (with the STS and LBS)

### 2.10.2 External Protective Device

See 2.5 External Protective Device.

### 2.10.3 Power Cables

See 2.6 Connecting Power Cables.

### 2.10.4 LBS Control Cables

Just connect the LBS cables respectively to any two LBS ports (see Figure 1-2) of the two parallel systems.

# Chapter 3 Operation And Display Panel

This chapter introduces the functions and use of the components on the UPS operation and display panel, and provides LCD display information, including the LCD screen types, detailed menu messages, prompt windows and UPS alarm message list.

### 3.1 Introduction

The operation and display panel is located on the front door of the UPS. Through the operation and display panel, you can conduct the UPS operation control and query all the UPS parameters, UPS and battery states, and alarm message.

As shown in Figure 3-1, the operation and display panel provides LCD, menu buttons (F1 ~ F4, HELP), LED indicators (inverter indicator and fault indicator), control buttons (FAULT CLEAR, ON, OFF, ALARM CLEAR, EPO).

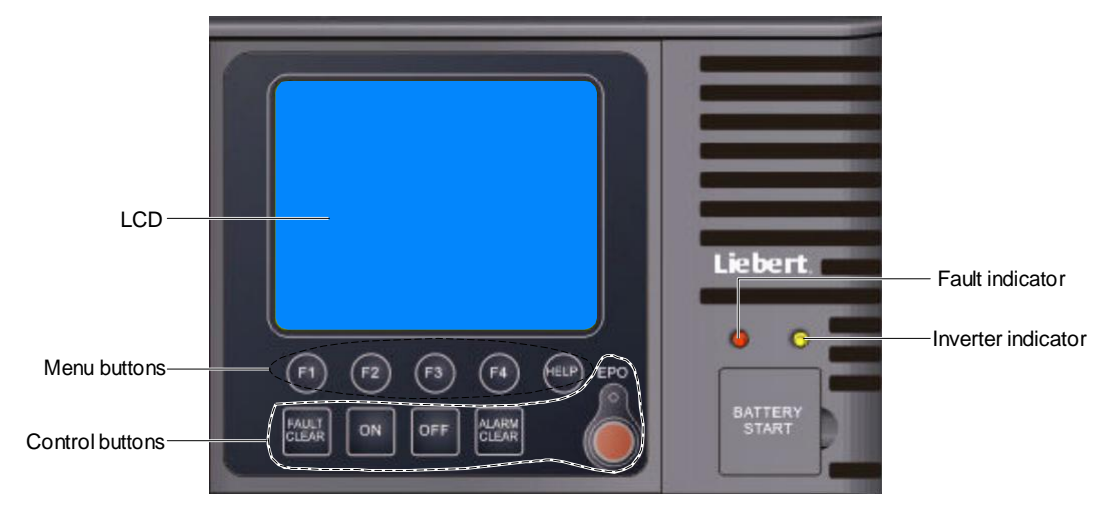

Figure 3-1 Operation and display panel

### 3.1.1 LED Indicators

The LED indicators are composed of inverter indicator and fault indicator. Table 3-1 gives the indicators description.

Table 3-1 Description of LED indicators

| LED                | Color | State          | Meaning                                                            |
|--------------------|-------|----------------|--------------------------------------------------------------------|
|                    |       | Steady green   | Load power is supplied by the inverter                             |
| Inverter indicator | Green | Blinking green | Inverter on, starting up, synchronizing, or standing by (ECO mode) |
|                    |       | Off            | Inverter not operating                                             |
|                    |       | Blinking red   | General fault (such as no battery)                                 |
| Fault indicator    | Red   | Steady red     | Serious fault (such as inverter fault)                             |
|                    |       | Off            | No fault                                                           |

### 3.1.2 Audible Alarm (Buzzer)

The UPS activity is accompanied with the following two different kinds of audible alarms shown in Table 3-2.

Table 3-2 Audible alarm description

| Sound                 | Meaning                                                                         |
|-----------------------|---------------------------------------------------------------------------------|
| One beep every second | Sound is generated when the UPS alarm appears, such as AC input failure         |
| Continuous beep       | Sound is generated when the UPS fault appears, such as fuse or hardware failure |

### 3.1.3 Control Buttons

The operation and display panel provides five control buttons, which functions are described in Table 3-3.

| Control button                | Silkprint   | Description                                                                                                    |
|-------------------------------|-------------|----------------------------------------------------------------------------------------------------|
| EPO switch                    | EPO         | Used to disconnect the load power and close the rectifier, inverter, static bypass and battery                                  |
| Inverter on                   | ON          | Used to start the inverter                                                                                                    |
| Inverter off                  | OFF         | Used to close the inverter                                                                                                    |
| Fault recovery on/off         | FAULT CLEAR | Recover the UPS function (clear fault in advance)                                                                               |
| Alarm sound silence<br>on/off | ALARM CLEAR | When an audible alarm is active, press this button to silence the audible alarm. Press this button again can restart the buzzer |

 Table 3-3
 Description of control buttons

### 3.1.4 LCD And Menu Buttons

The operation and display panel provides an LCD and five menu buttons (F1, F2, F3, F4, HELP). Table 3-4 gives the menu buttons function description.

| Button     | F1        | F2            | F3                | F4    | HELP  |
|------------|-----------|---------------|-------------------|-------|-------|
| Function 1 | 心<br>HOME | ESC<br>Escape | Left              | Right | Enter |
| Function 2 |           |               | <del>с</del><br>Э | Down  |       |

Table 3-4 Menu buttons function description

LCD provides you with the user-friendly interface and the 320 × 240 dot matrix image display. The user-friendly and menu-driven LCD allows you to easily browse through the input, output, load and battery parameters, learn about the current UPS status and alarm message, perform functional setting and control operation. The LCD also stores up to 512 historical alarm records that can retrieve for reference and diagnosis.

## 3.2 LCD Screen Types

### 3.2.1 Start Screen

Upon UPS start, the UPS executes the system self-test, and the start screen will appear and remain about 15 seconds, as shown in Figure 3-2.

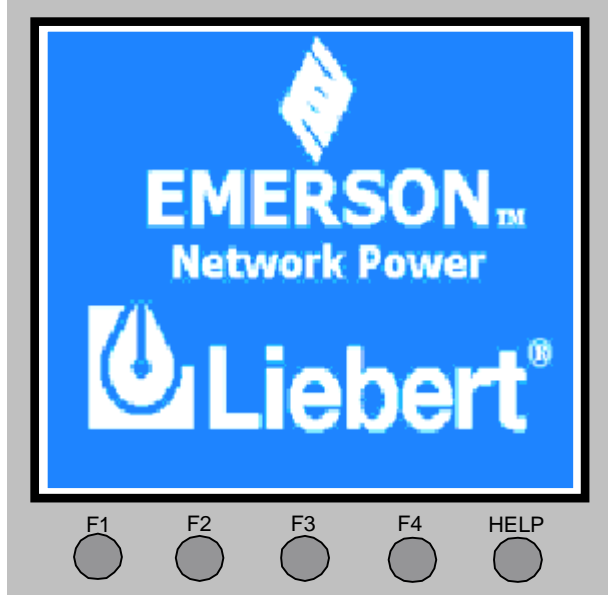

Figure 3-2 Start screen

### 3.2.2 Primary Screen

After the UPS system self-test, the primary screen shown in Figure 3-3 will appear. The primary screen is composed of four windows: system information window, data window, menu window and keypad window.

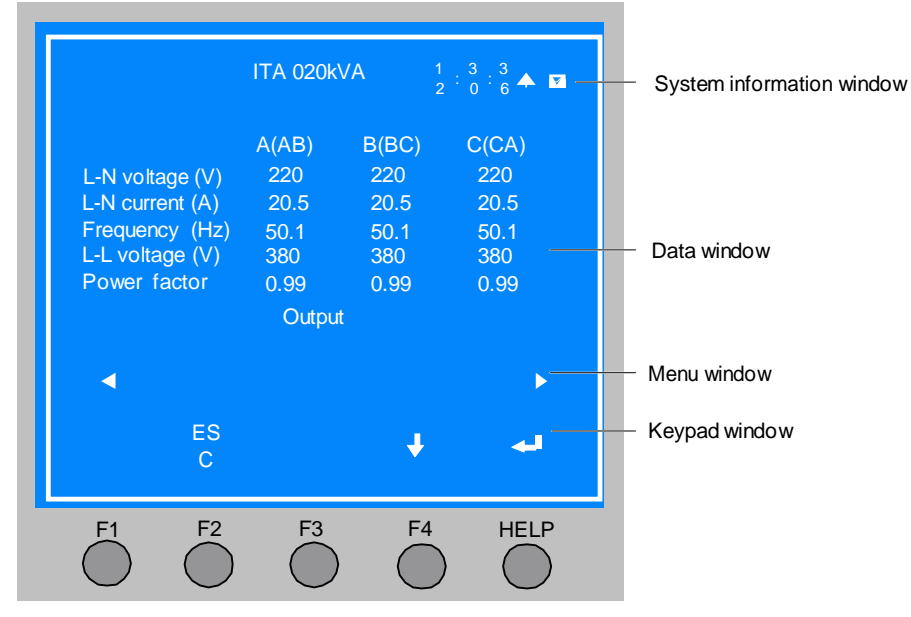

Figure 3-3 Primary screen

The current icons on top of the F1 ~ F4 and HELP menu buttons give the explanations of each button. From any menu in primary screen, press the F1 button can return to the 'Output' menu. For details about the primary screen, refer to 3.3 Detailed Description Of Menu Items.

### 3.2.3 Default Screen

During the UPS operation, if there is no alarm within 2 minutes, the default screen shown in Figure 3-4 will appear. After a short while, the LCD backlight will turn off. Press any menu button (F1 ~ F4, HELP), the primary screen will appear again.

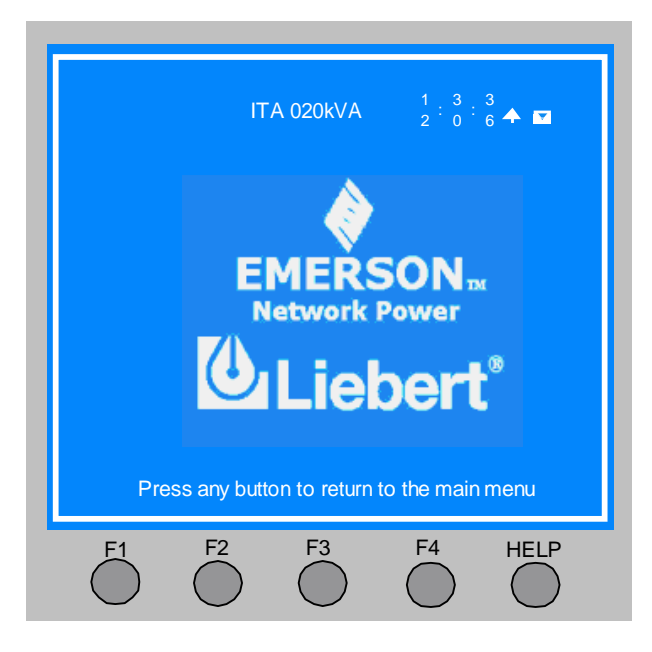

Figure 3-4 Default screen

### 3.3 Detailed Description Of Menu Items

The description in the following refers to the LCD primary screen shown in Figure 3-3.

#### System information window

The system information window displays the current time and the UPS name. You are not required for operating the information of this window. For details, see Table 3-5.

| Item       | Explanation                                       |
|------------|---------------------------------------------------|
| ITA 020kVA | UPS name, which stands for iTrust Adapt 20kVA UPS |
| 12: 30: 36 | Current time (format: 24 Hours, h: min: s)        |

| Table 3-5 System informat | ion window |
|---------------------------|------------|
|---------------------------|------------|

Menu window and UPS data window

The menu window displays the menu name of the data window. The data window displays the items of the menu selected from the menu window. UPS parameters can be browsed and functions can be set through the menu window and data window. Details are given in Table 3-6.

| Menu     | Item                     | Explanation                                                             |
|----------|--------------------------|-------------------------------------------------------------------------|
|          | L-N voltage (V)          | Phase voltage                                                           |
|          | L-N current (A)          | Phase current                                                           |
| Mains    | Frequency (Hz)           | Input frequency                                                         |
|          | L-L voltage (V)          | Line voltage                                                            |
|          | Power factor             | Power factor                                                            |
|          | L-N voltage (V)          | Phase voltage                                                           |
| Bypass   | Frequency (Hz)           | Bypass frequency                                                        |
|          | L-L voltage (V)          | Line voltage                                                            |
|          | L-N voltage (V)          | Phase voltage                                                           |
|          | L-N current (A)          | Phase current                                                           |
| Output   | Frequency (Hz)           | Output frequency                                                        |
|          | L-L voltage (V)          | Line voltage                                                            |
|          | Power factor             | Power factor                                                            |
|          | Sout (kVA)               | Sout: Apparent power                                                    |
|          | Pout (kW)                | Pout: Active power                                                      |
| Load     | Qout (kVAR)              | Qout: Reactive power                                                    |
|          | Load level (%)           | The percentage of the UPS rated load                                    |
|          | Crest factor             | Output current crest factor                                             |
|          | Sout (kVA)               | Sout: Apparent power                                                    |
| System   | Pout (kW)                | Pout: Active power                                                      |
|          | Qout (kVAR)              | Qout: Reactive power                                                    |
|          | Battery voltage (V)      | Battery bus voltage                                                     |
|          | Battery current (A)      | Battery bus current                                                     |
|          | Battery temperature      | Battery temperature (°C)                                                |
|          | (°C)                     |                                                                         |
| Battery  | Battery remain time      | Battery run time remaining                                              |
| Dattery  | (Min.)                   | Dattery fun time remaining                                              |
|          | Battery capacity (%)     | Battery capacity (%), compared to the new battery capacity              |
|          | Battery boost charging   | Battery is boost charging                                               |
|          | Battery float charging   | Battery is float charging                                               |
|          | Battery is not connected | Battery is not connected                                                |
| Event    | (Current alarm)          | Display current alarm. See Table 3-8 for UPS alarm message list         |
| Records  | (Historical alarm)       | Display all historical alarms. See Table 3-8 for UPS alarm message list |
| Language | (Language selection)     | Options are displayed in Chinese or English                             |

| Table 5-0 Merid Window and data Window | Table 3-6 | Menu windo | w and data | window |
|----------------------------------------|-----------|------------|------------|--------|
|----------------------------------------|-----------|------------|------------|--------|

| Menu                                                                     | Item                        | Explanation                                                                                             |
|--------------------------------------------------------------------------|-----------------------------|----------------------------------------------------------------------------------------------------|
|                                                                          | Display contrast            | Adjust the LCD contrast                                                                                 |
|                                                                          | Date format set             | YYYY MM DD, DD MM YYYY and MM DD YYYY formats can be selected.                                          |
|                                                                          | Date & time                 | Set the date and time                                                                                   |
|                                                                          | Comm1 baud rate             | Set the communication baud rate of the USB port                                                         |
|                                                                          | Comm2 baud rate             | For internal communication only, can not be set                                                         |
|                                                                          | Comm3 baud rate             | Set the communication baud rate of the SNMP card port                                                   |
|                                                                          | Communication address       | This setting is suitable for RS485 communication                                                        |
|                                                                          | Communication mode          | Set the communication mode                                                                              |
|                                                                          | Callback times              | If the communication mode of the SNMP card port is Modem, you can set alarm callback times here         |
|                                                                          | Phone No.1                  | If the communication mode of the SNMP card port is Modem, you can set phone No.1 here                   |
|                                                                          | Phone No.2                  | If the communication mode of the SNMP card port is Modem, you can set phone No.2 here                   |
|                                                                          | Phone No.3                  | If the communication mode of the SNMP card port is Modem, you can set phone No.3 here                   |
|                                                                          | Command password            | You can change the command password. Default: '123456'                                                  |
|                                                                          | Single Group Batt Cap       | Battery capacity                                                                                        |
| Settings                                                                 | Battery cells Number        | Set the battery cell. The setting options include: 30-cell, 32-cell, 34-cell, 36-cell, 38-cell, 40-cell |
|                                                                          | Equalize Charge<br>Allowed  | Enabled or disenabled                                                                                   |
|                                                                          | Temp Compensation           | Enabled or disabled                                                                                     |
|                                                                          | Temp Sensor Position        | Set the position of the temperature sensor. 'Remote' only                                               |
|                                                                          | Shared Battery              | Set each single in parallel system to share the battery group or not                                    |
|                                                                          | System Configuration        | Set the single/parallel                                                                                 |
|                                                                          | Parallel Requisite Units    | Set the parallel number                                                                                 |
|                                                                          | Parallel Redundant<br>units | Set the redudant number                                                                                 |
|                                                                          | ECO Mode                    | ECO function enabled                                                                                    |
|                                                                          | Output Frequency Level      | Set the output frequency                                                                                |
|                                                                          | Output Voltage Level        | Set the output voltage system                                                                           |
|                                                                          | LBS Function                | LBS function enabled                                                                                    |
|                                                                          |                             | Set the output system: 3-in 3-out/3-in 3-out                                                            |
|                                                                          | 3-in 3-out/3-in 3-out       | This setting can only be carried out after the EPO operation. After the                                 |
|                                                                          |                             | setting, you must power off the system, and confirm that the system                                     |
|                                                                          |                             | actual connection mode complies with the setting. Power on again,                                       |
|                                                                          |                             | and the setting can come into force                                                                     |
|                                                                          | Battery maintenance         | The battery maintenance test will lead to the battery being partly                                      |
|                                                                          | test                        | discharged, for rough assessment of the battery capacity. The load                                      |
|                                                                          |                             | must range from 20% ~ 100%                                                                              |
| Command (start, stop<br>battery, system test or<br>frocing boost charge) | Dettemporentiation          | The battery capacity test will lead to the battery being completely                                     |
|                                                                          | Battery capacity test       | discharged, for accurate assessment of the battery capacity. The load                                   |
|                                                                          |                             | must range from 20% ~ 100%                                                                              |
|                                                                          | System test                 | pop window will appear to show the result of this test                                                  |
|                                                                          | Stop testing                | Manually stop the test, including maintenance test, capacity test and system test                       |
|                                                                          | Forcing charge              | Manually conduct the forcing charge for battery                                                         |
|                                                                          | Stop forcing charge         | Manually stop the forcing boost charge for battery                                                      |
|                                                                          | Monitor Version             | Provide the monitor software version                                                                    |
| Version                                                                  | Rectifier Version           | Provide the rectifier software version                                                                  |
|                                                                          | Inverter Version            | Provide the inverter software version                                                                   |

### Keypad window

The function of menu buttons (F1 ~ F4 and HELP) is shown in icon mode for the current display screen.

# 3.4 Prompt Window

A prompt window is displayed during the operation of the system to alert you to certain conditions and/or to require your confirmation of a command. The prompts and meanings are given in Table 3-7.

| Prompt                                                                           | Meaning                                                                                                    |
|----------------------------------------------------------------------------------|----------------------------------------------------------------------------------------------------|
| Transfer with interrupt, confirm or cancel                                       | Inverter and bypass supplies are not synchronized, and any load transfer between<br>the supplies will cause a brief load interruption                                              |
| This operation leads to output shutdown, confirm or cancel                       | The bypass is in abnormal state, inverter shut down will cause the load power-off                                                                                                  |
| Turn on more UPS to carry current load                                           | The number of paralleled inverters already turned on is insufficient to carry the<br>existing load                                                                                 |
| Battery will be depleted, confirm or cancel                                      | Battery maintenance test discharges the battery 100%. This prompt apears to require your confirmation. Cancelling the test will ends the test and transfers the UPS to Normal mode |
| System self-test finished, everything is ok                                      | No action required                                                                                                    |
| System self-test finished, please check the<br>current warnings                  | Check the current alarm message                                                                                                    |
| Enter control password                                                           | Required for battery or UPS test                                                                                                    |
| Battery self-test condition is low, please<br>check battery state and load level | Battery test condition is not met. Please check whether the battery is in boost charge state and the load level is over 20%                                                        |
| Forcing charge condition is low, please                                          | This prompt appears when you select the forcing charge command while the                                                                                                    |
| check battery state                                                              | forcing charge condition is not met (such as no battery, charger failure)                                                                                                    |
| Check the wiring according to the settings,                                      | After setting the menu option '3-in 3-out/3-in 1-out', you can power off the system                                                                                                |
| power-off takes effect, 3-phase (1-phase)                                        | completely, and then power on again after the wiring is changed according to the                                                                                                   |
| output                                                                           | settings                                                                                                    |

| Table 3-7 | Prompts a    | and meanings  |
|-----------|--------------|---------------|
|           | i i onipio c | and mounnings |

## 3.5 UPS Alarm Message List

The following list gives the UPS alarm message list based on the 'Current records' and 'Historical records' menus in Table 3-8.

| Alarm message         | Description                                                                                            |
|-----------------------|----------------------------------------------------------------------------------------------------|
| Inverter comm. fail   | Internal communication failure between the monitoring board and inverter                               |
| Rectifier comm. fail  | Internal communication failure between the monitoring board and rectifier                              |
|                       | The CAN communication between different UPSs within a parallel system fails. 1. Check if there are     |
| Parallel comm. fail   | some UPSs not powered on in the parallel system. If so, power on these UPSs and check if the alarm     |
|                       | disappears. 2. Press the FAULT CLEAR button                                                            |
| Battery fault         | Battery detected faulty (Reserved)                                                                     |
| Battery replaced      | Battery test failed, Battery should be replaced                                                        |
| Battery low           | Before the end of discharge, battery undervoltage pre-warning should occur. After this pre-warning,    |
| pre-warning           | battery should have the capacity for 3 minutes discharging with full load. The time is user-configured |
| pro manning           | from 3 minutes to 60 minutes. Shut down the load in time                                               |
| Battery stop          | Inverter turned off due to low battery voltage. Check the utility failure and try to recover it        |
| discharge             |                                                                                                    |
| Mains volt, abnormal  | Mains Voltage exceeds the upper or lower limit and results in rectifier shutdown. Check the input      |
|                       | line-to-neutral voltage amplitude of rectifier                                                         |
| Mains undervoltage    | Mains voltage is undervoltage. Derate for running and check the input line voltage                     |
| Mains freq. abnormal  | Mains frequency is out of limit range and results in rectifier shutdown. Check the input frequency     |
| Rectifier block       | Rectifier detected faulty. Rectifier shuts down. Battery discharges                                    |
| Rectifier overtemp    | The temperature of heat sink is too high to keep the rectifier running. The UPS can recover            |
| Rectiner overtemp.    | automatically. Check the environment and ventilation                                                   |
| Battery charger fault | Battery charger is over voltage                                                                        |
| Control power 1 fail  | UPS operates but Control Power is not available                                                        |
| Mains phase reversed  | Rectifier AC input phase sequence is reversed                                                          |
| Rectifier overcurrent | Rectifier is over current                                                                              |
| Soft start fail       | Rectifier could not start due to low DC bus voltage                                                    |

| Alarm message         | Description                                                                                                    |
|-----------------------|----------------------------------------------------------------------------------------------------|
|                       | This alarm is triggered by an inverter software routine when the amplitude or frequency of bypass                                                                   |
| Bypass unable to      | voltage is beyond the normal range. The amplitude threshold is fixed for ±10% rating.                                                                               |
|                       | This alarm will automatically recover when the bypass voltage goes normal.                                                                                          |
|                       | 1. First verify that the bypass voltage and frequency displayed on the operator control and display panel                                                           |
| trace                 | is within the selected range. Note that the rated voltage and frequency are specified by the 'Output                                                                |
| lidoo                 | Voltage Level' and 'Output Frequency Level' respectively                                                                                                    |
|                       | 2. If the displayed voltage is abnormal please verify the actual bypass voltage and frequency presented                                                             |
|                       | to the LIPS. Check the external power if it is found to be faulty.                                                                                                  |
|                       | This close is triggered by an inverter software program when the amplitude or frequency of bypass                                                                   |
|                       | This alarm is the pige of by an inverter software program when the amplitude of frequency of bypass                                                                 |
|                       | voltage is too high of too low. The amplitude threshold is fixed for $\pm 10\%$ fatting. This alarm will submetically receiver when the hypers voltage goes normal. |
|                       | automatically recover when the bypass voltage goes normal.                                                                                                    |
|                       | 1. First check if there are some relevant alarms, such as Bypass Phase Reverse, input Disconnect                                                                    |
|                       | Fault'. If so, solve them first.                                                                                                    |
| Bypass protection     | 2. Then verify that the bypass voltage and frequency displayed on the LCD are within the limit. Note that                                                           |
| ,,,                   | the rated voltage and frequency are specified by the 'Output Voltage Level' and 'Output Frequency                                                                   |
|                       | Level' respectively.                                                                                                    |
|                       | 3. If the displayed voltage is abnormal, please verify the actual bypass voltage and frequency presented                                                            |
|                       | to the UPS. Check the external power if it is found to be faulty. If the utility is likely to trigger this alarm                                                    |
|                       | frequently, the bypass limit can be changed a little larger through the configuration software according to                                                         |
|                       | the user feedback                                                                                                    |
|                       | This alarm is triggered by an inverter software program when the inverter and bypass waveforms are                                                                  |
|                       | misaligned by more than 6 degrees in phase. The amplitude threshold is fixed for ±10% rating. This                                                                  |
|                       | alarm will recover automatically when the alarm condition disappears.                                                                                               |
| Inverter asynchronous | 1. First check if the alarm 'Bypass Unable To Trace' or 'Bypass Protection'. If so, solve it first.                                                                 |
|                       | 2. Verify the waveform of the bypass voltage. If it is too distorted, ask the user to verify it and seek any                                                        |
|                       | possible measurement                                                                                                    |
| Inverter fault        | Inverter output voltage beyond limits. Load transfers to bypass                                                                                                    |
|                       | The temperature of the inverter heat sink is too high to keep inverter running. This alarm is triggered by                                                          |
|                       | the signal from a temperature monitoring thermostat on the inverter bridge heat sink. The UPS will                                                                  |
| Inverter overtemp.    | recover automatically after 5 minutes delay from the disappearance of the overtemperature signal. If the                                                            |
| involtor ovoltonip.   | overtemperature condition is true, check the following items:                                                                                                    |
|                       | 1 high ambient temperature 2 blocked cooling airway 3 any fan failure 4 prolonged inverter overload                                                                 |
| Fan fault             | At least one of the cooling fans has failed                                                                                                    |
|                       | At least one of the static switches of inverter side is open or short circuit. This fault is locked until power                                                     |
| Inverter STS fail     |                                                                                                    |
|                       | At least one of the static switches of hypass side is onen or short circuit. This fault is locked until nower                                                       |
| Bypass STS fail       |                                                                                                    |
| Operation invalid     |                                                                                                    |
| Noighbor hypopo       | At least one of the static switches of single hunges side in parallel systemic open or short signifit. This                                                         |
|                       | At least one of the static switches of single bypass side in parallel systems open of short circuit. This                                                           |
| SSISTAI               |                                                                                                    |
| Output fuse fail      | At least one inverter output fuse blowou. The inverter shuts down, the load transfers to bypass                                                                     |
|                       | The UPS is confirmed to be overload when the load arises above 105% nominal rating. The alarm                                                                       |
|                       | automatically resets once the overload condition is removed. 1. Confirm that the alarm is true by                                                                   |
| Unit over load        | checking the load percent indicated on the LCD to determine which phase is being overloaded. 2. If the                                                              |
|                       | alarm is true, measure the actual output current to verify that the indications are valid. Disconnect                                                               |
|                       | unnecessary load and ensure the safety.                                                                                                    |
| Byp. abnormal         | Both hypass and inverter voltages upavailable. Load interruption                                                                                                    |
| shutdown              |                                                                                                    |
| Inverter over current | Inverter pulse width modulation module overloaded                                                                                                    |
|                       | The phase sequence direction of bypass voltage is reversed. Normally, the phase of phase B lags 120                                                                 |
| Bypass phase reverse  | degrees behind phase A, and the phase of phase C lags 120 degrees behind phase B.                                                                                   |
|                       | Verify that the phase rotation of the bypass supply presented to the UPS is correct, and rectify it if it is                                                        |
|                       | found to be in error                                                                                                    |
| Load impact transfers | A transfer to bypass occurred due to a large step load. The UPS should recover automatically. Turn on                                                               |
| bypass                | connected equipment in sequential order to reduce the step loading of the inverter                                                                                  |
|                       | The load is on bypass power due to excessive number of transfers that occurred within the last hour                                                                 |
| Transfer time-out     | The UPS will recover automatically and will transfer the load back to inverter power within an hour                                                                 |
| Bus abnormal          | DC input voltage to inverter beyond limits. Inverter shuts down Load transfers to hypess                                                                            |
| Das abrioritia        | Do input voltage to inverter beyond innus. Inverter situte down. Load transiers to bypass                                                                           |

| Alarm message                                                                                                    | Description                                                                                                  |  |  |  |
|----------------------------------------------------------------------------------------------------|----------------------------------------------------------------------------------------------------|--|--|--|
|                                                                                                    | Rectifier and inverter were shut down because DC bus voltage is too high. Check whether there is a           |  |  |  |
| DC bus over voltage                                                                                                    | fault in rectifier side. If not, check whether there is an overload. After recovering the fault, restart the |  |  |  |
|                                                                                                    | inverter                                                                                                    |  |  |  |
| Bypass over current                                                                                                    | Bypass current is over limit above 135% rating. The UPS just alarms without any action                       |  |  |  |
| Setting save error                                                                                                    | History records not saved (Reserved)                                                                         |  |  |  |
| Input Disconnect                                                                                                    | AC mains input neutral is not checked out                                                                    |  |  |  |
| Fault                                                                                                    |                                                                                                    |  |  |  |
| Protocol version clash                                                                                                    | Firmware incompatibility between Monitor Board and Digital Signal Processor Board                            |  |  |  |
| Manual on                                                                                                    | Manual Turn On through operator control and display panel                                                    |  |  |  |
| Manual off                                                                                                    | Manual Turn Off through operator control and display panel                                                   |  |  |  |
| EPO                                                                                                    | Press the EPO switch directly or receive the external EPO command                                            |  |  |  |
| Transfer confirm                                                                                                    | Prompt to press the Enter button to acknowledge that an interrupted load transfer to bypass will happen      |  |  |  |
| Transfer cancel                                                                                                    | Prompt to press the ESC button to avoid that an interrupted load transfer to bypass will happen              |  |  |  |
| Fault clear                                                                                                    | Press FAULT CLEAR                                                                                            |  |  |  |
| Alarm silence                                                                                                    | Press ALARM CLEAR                                                                                            |  |  |  |
| Turn on fail                                                                                                    | Inverter failed to turn on when INVERTER ON direct access button was pressed. This may be as a               |  |  |  |
| rum on lai                                                                                                    | result of Invalid Operation (maintenance bypass on) or DC bus or rectifier not ready                         |  |  |  |
| Alarm silence cancle                                                                                                    | Press FAULT CLEAR or ALARM CLEAR                                                                             |  |  |  |
| Bypass mode                                                                                                    | The UPS is in Bypass mode                                                                                    |  |  |  |
| Normal mode                                                                                                    | The UPS is in Normal mode                                                                                    |  |  |  |
| Battery mode                                                                                                    | The UPS is in Battery mode                                                                                   |  |  |  |
| Check UPS output                                                                                                    | The UPS is off and has no output                                                                             |  |  |  |
| Battery float charging                                                                                                    | Battery status (Float charge mode)                                                                           |  |  |  |
| Battery boost                                                                                                    | Battery status (Boost charge mode)                                                                           |  |  |  |
| charging                                                                                                    |                                                                                                    |  |  |  |
| Battery discharging                                                                                                    | Battery status (discharge mode)                                                                              |  |  |  |
| Battery period testing                                                                                                    | Automatic periodic battery maintenance discharge test (20% capacity discharge)                               |  |  |  |
| Batt. capacity testing                                                                                                    | User initiated battery capacity discharge test (100% capacity discharge)                                     |  |  |  |
| Batt. maint. testing                                                                                                    | User initiated maintenance discharge test (20% capacity discharge)                                           |  |  |  |
| UPS system testing                                                                                                    | User initiated system test                                                                                   |  |  |  |
| Inverter in setting                                                                                                    | Inverter starting up and synchronizing                                                                       |  |  |  |
| Rectifier in setting                                                                                                    | Rectifier starting up and synchronizing                                                                      |  |  |  |
| Battery reverse                                                                                                    | Reconnect the battery, check the battery connection                                                          |  |  |  |
| No battery                                                                                                    | Check the battery and the battery wiring                                                                     |  |  |  |
| Auto start                                                                                                    | After UPS was shutdown at EOD, inverter auto starts when utility restore                                     |  |  |  |
| REC FLASH                                                                                                    | Ongoing update of rectifier firmware                                                                         |  |  |  |
| UPDATE                                                                                                    |                                                                                                    |  |  |  |
| INV FLASH UPDATE                                                                                                    | Ongoing update of inverter firmware                                                                          |  |  |  |
| MONITOR FLASH                                                                                                    | Ongoing update of monitor firmware                                                                           |  |  |  |
| UPDATE                                                                                                    |                                                                                                    |  |  |  |
| DSP softwar error                                                                                                    | Inverter software does not match the rectifier software                                                      |  |  |  |
| Note: If the alarm is caused through setting the software value by Emerson authorized engineer, and when you wish to change |                                                                                                    |  |  |  |
| the setting values, please get in touch with the Emerson local customer service center                                      |                                                                                                    |  |  |  |

# Chapter 4 UPS Operation Instructions

This chapter gives a detailed description of the UPS operation procedures.

Refer to Chapter 3 Operation And Display Panel for all buttons operation and LED display in operation. During the operation, the buzzer alarm may appear, at this point, you should press the ALARM CLEAR button for audible alarm silence.

Warning: Hazard mains and/or battery voltage exists behind the protective cover

No user accessable parts are located behind the protective covers that require a tool for removal. Only qualified service personnel are authorized to remove such covers.

## 4.1 UPS Start-up

The start-up procedures can be performed after the installation is finished, the system has been commissioned by authorized personnel and the external input switches are closed.

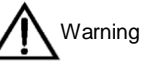

This procedure results in mains voltage being applied to the UPS output terminals. Confirm that the load power is safe, if there is a load to be connected with the UPS output terminal. Ensure that the load is isolated with the UPS output terminal, if the load is not ready for accepting the power.

### 4.1.1 Normal Module Start-up Procedure

This procedure is suitable for UPS start-up when the UPS is in complete disconnection state. Procedures are as follows:

1. Close the UPS external output switch and input switch on by one.

At this point, LCD displays the start screen, and the rectifier starts. After the rectifier runs in normal state about 30s, the rectifier start-up is finished.

2. Press the ON button for 2 seconds.

At this point, the inverter starts, and the inverter indicators are blinking green. After the inverter runs in normal state, the UPS transfers from bypass state to inverter state. The inverter indicators turn green, and the UPS runs in Normal state.

### 4.1.2 Battery Module Start-up Procedure

- 1. Check that the batteries have been well connected.
- 2. Press the battery cold start button on the UPS front panel (see Figure1-1).

At this point, LCD displays the start screen. After the rectifier start-up is finished, the fault indicator is off.

3. Press the ON button for 2 seconds, the UPS will run in Battery mode.

### 4.2 Transferring Procedures Between Operation Modes

### 4.2.1 Transferring From Normal Mode To Battery Mode

In the event of mains failure, the UPS will transfer to Battery mode. If you wish to transfer the UPS from Battery mode to Normal mode, you should wait few seconds for mains input recovery. 10 seconds later, the rectifier will restart automatically, and the inverter will restore the power.

### 4.2.2 Transferring From Normal Mode To Bypass Mode

In Normal mode, press the OFF for 2 seconds, you can transfer the UPS to Bypass mode.

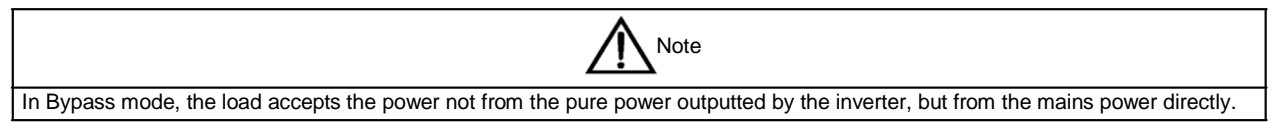

### 4.2.3 Transferring From Bypass Mode To Normal Mode

In Bypass mode, press the ON button for 2 seconds. After the inverter runs in normal state, the UPS transfers to Normal mode.

### 4.2.4 Transferring From Normal Mode To Maintenance Bypass Mode

When the UPS is running in Normal mode, you can use this procedure to make the load transfer from inverter output to maintenance bypass.

| Caution                                                                                                    |  |  |
|----------------------------------------------------------------------------------------------------|--|--|
| 1. Before performing this procedure, you should check the LED information first, and make sure the bypass is normal and           |  |  |
| synchronizes with the inverter. Otherwise, it may result in the load power interruption for a while.                              |  |  |
| 2. You should select the single POD options or prepare the maintenance bypass switch by yourself, so as to realize this function. |  |  |

#### 1. Press the OFF for 2 seconds.

The inverter indicators are off, and the buzzer alarms. The load transfers to the static bypass, and the inverter shuts down.

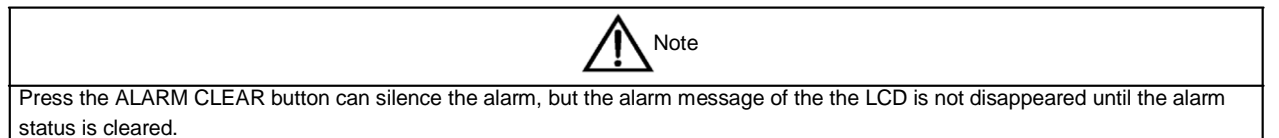

2. Close the maintenance bypass switch on the single POD front panel, and the maintenance bypass can supply power to the load.

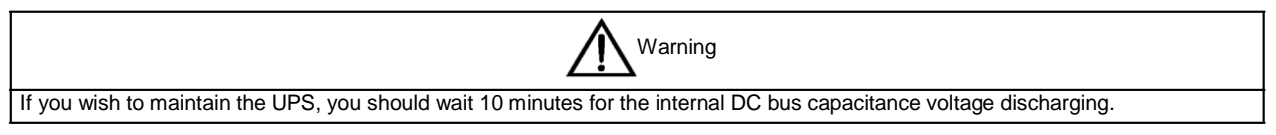

3. Disconnect the main/bypass input switch and output switch.

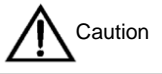

1. When the UPS is in Maintenance Bypass mode, the load does not have the mains abnormal protection.

2. After the UPS transfers to maintenance bypass, the UPS is not in operation, and the LCD is no display, and only the user terminal block of the single POD is electrified. Be careful when removes the UPS to be maintained.

### 4.3 Complete Shutdown Procedure

If you wish to shut down the UPS completely, the procedures in 4.2.4 Transferring From Normal Mode To Maintenance Bypass Mode should be followed, so as to transfer the UPS from Normal mode to Maintenance Bypass mode.

Disconnect the external input switch, if you wish to isolate the UPS from AC power.

### 4.4 EPO Procedure

The UPS operation and display panel has an EPO switch, which is designed to switch off the UPS in emergency conditions (such as fire, flood, and so on). The system will turn off the rectifier, inverter and stop powering the load immediately (inverter and bypass included), and the battery stops charging or discharging.

If the mains input is present, the UPS control circuit will remain active; however, the output is closed. To remove all mains power from the UPS, the external input switch should be disconnected.

### 4.5 Auto Restart

When the mains power failure, the UPS draws power from the battery to supply the load until the batteries are depleted, then the UPS will shut down.

The UPS will automatically restart and recover output power supply:

- After the mains power is restored.
- The UPS Auto Restart function is enabled.
- After the Auto Restart is delayed (default: 10 minutes). During the Auto Restart delay, the UPS will charge the battery to provide a safety margin for equipment shutdown if input power fails again.

If the Auto Restart function is disabled, you can restart the UPS manually by pressing the FAULT CLEAR button.

## 4.6 UPS Reset Procedure

The EPO action or the following reasons such as inverter overtemperature, power-off overload, battery overvoltage and excessive switching may result in the UPS power-off. After all appropriate measures have been taken to clear the faults indicated by the alarm message appearing on the LCD, you can carry out the following steps to restore the UPS to normal operation state.

1. Press the FAULT CLEAR button to make the system exit the EPO state.

2. Press the ON button for 2s.

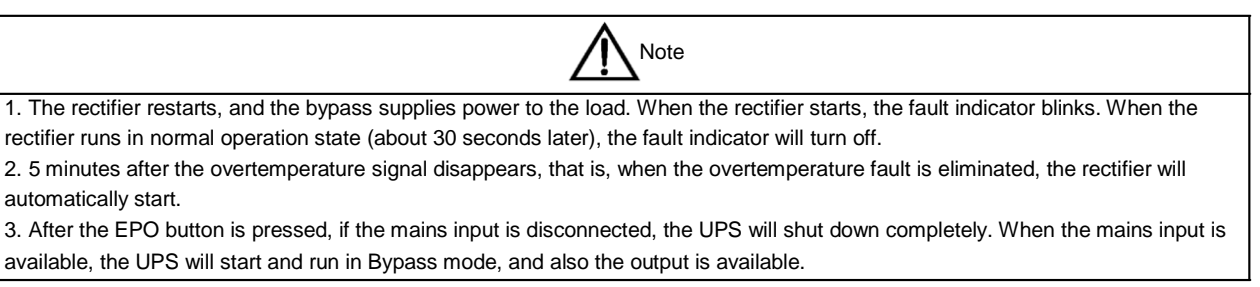

## 4.7 Language Selection

The LCD menus are available in two languages: Chinese, English.

Procedures for selecting the language:

- 1. From the 'Output' menu, press F3 or F4 (left or right arrow) to select the 'Language' menu.
- 2. Press F5 (Enter) to move the cursor to the data window of the LCD.
- 3. Use F3 and F4 (up and down arrows) to select the required language.
- 4. Press F5 (Enter) to confirm.

5. Return to the 'Output' menu by repeatedly pressing F2 (ESC). At this point, all texts on the LCD will be displayed in the selected language.

## 4.8 Changing Current Date And Time

Procedures for changing the system date and time:

- 1. From the 'Output' menu, press F3 or F4 (left or right arrow) to select the 'Settings' menu.
- 2. Press F5 (Enter) to move the cursor to the data window of the LCD.
- 3. Use F3 and F4 (up and down arrows) to select 'Date & time' option, then press F5 (Enter).
- 4. Move the cursor to the row in which the date and time are displayed, then press F5 (Enter).
- 5. Use F3 or F4 (up or down arrows), and enter the current time and date information.
- 6. Press F5 (Enter) to confirm, and then press F2 (ESC) to return to the 'Output' menu.

### 4.9 Controlling Password

The system provides the password protection for the UPS operation control. The default password is '123456'. Only through the password verification can you conduct the UPS and battery test operation.

# Chapter 5 Maintenance

This chapter focuses on the UPS maintenance, including the fan maintenance, battery maintenance, UPS cleaning, UPS state check, UPS function check.

### 5.1 Fan Maintenance

The UPS fans are expected to run for 20000 hours ~ 40000 hours continuously. The higher the ambient temperature, the shorter the fan life is. During the UPS operation, please verify the fan status once every half year by confirming that air blows out from the ventilation holes on the rear panel.

## 5.2 Battery Maintenance

The internal battery module of the UPS is sealed, lead-acid, maintenance-free battery. The battery life depends on the ambient temperature, charge and discharge times. High ambient temperature and deep discharge shortens the battery life.

To ensure the battery life, it is required to:

- Keep the ambient temperature ranging from 15°C to 25°C.
- Prevent small current discharge. Continuous battery operation time exceeding 24 hours is strictly prohibited.
- Charge the battery for at least 12 hours, if the battery hasn't been charged for three months at specified ambient temperature, or two months at high ambient temperature.

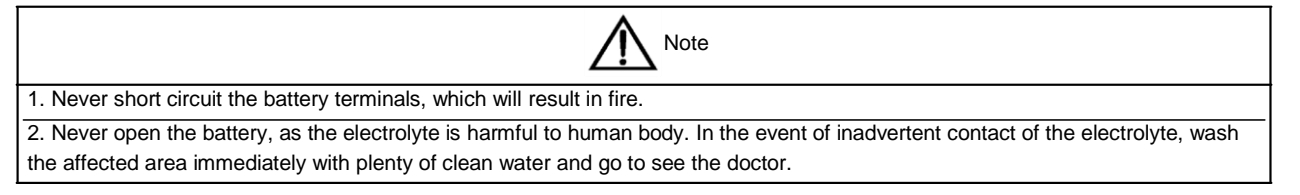

## 5.3 Cleaning UPS

Clean the UPS periodically, especially the ventilation holes, to ensure free airflow inside the UPS. If necessary, clean the UPS with a vacuum cleaner. Confirm that the ventilation holes are unobstructed.

## 5.4 Checking UPS State

It is recommended to check the UPS operation status once every half year.

Procedures are as follows:

1. Check if the UPS is faulty: Is the FAULT indicator on? Is the UPS giving any alarm?

2. Check if the UPS is operating in Bypass mode: Normally, the UPS operates in Normal mode; if it is operating in Bypass mode, find out the reason, such as operator intervention, overload, internal fault, and so on.

3. Check if the battery is discharging: When AC mains is normal, the battery should not discharge; if the UPS operates in Battery mode, you should find out the reason, such as mains failure, battery test, operator intervention, and so on.

## 5.5 Checking UPS Functions

 Note

 UPS functions check procedures may cause power interruption to load!

It is recommended to check the UPS functions once every half year.

Backup the load data before conducting the UPS functions check. Procedures are as follows:

1. Press the OFF button to check if the buzzer beeps, indicators are on and the LCD display is normal.

2. Press the ALARM CLEAR button to check again if the indicators are on, the LCD display is normal and the UPS has been transfered to the inverter mode.

# Appendix 1 Battery Module

#### Appearance

The protective panel has been installed before delivery to avoid the damage to the battery module during the transportation. Remove six fixing screws to take off the protective panel after the battery module arrival. The appearance of the battery module is shown in Figure 1.

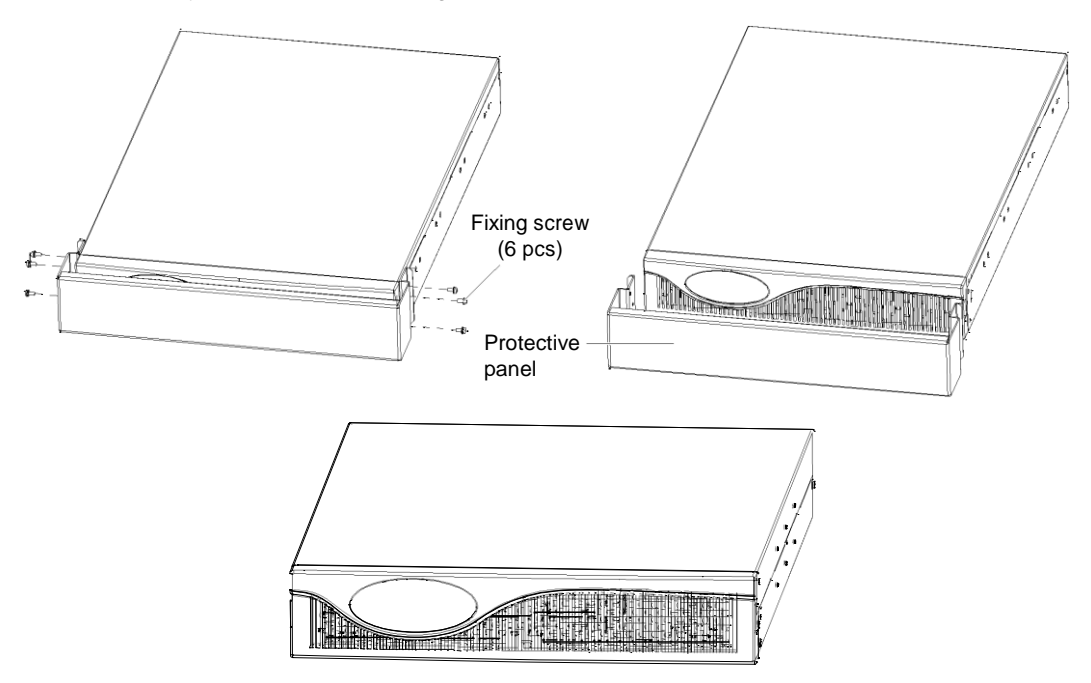

Figure 1 Appearance of the battery module

Rear panel

C

0

Q

0 0 0 **0** 0 0

0 0

0 0 0

Operation panel on the front panel of the battery module is not available. The battery module provides battery ports, battery fuse box and ventilation holes on the rear panel, as shown in Figure 2.

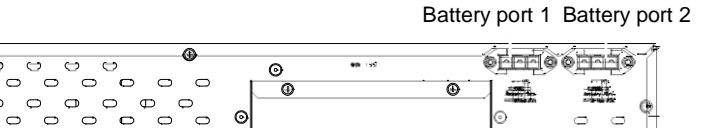

0

0 0

Ventilation holes Battery fuse box

Figure 2 Rear panel of the battery module

0

### Replacing the battery fuse

If the battery internal fuse is damaged, loosen the protective cover of fuse box on the battery module rear panel and replace the damaged fuse with a new one, then tighten the fixing screws of the protective cover of fuse box to prevent electric shock risk during the UPS operation, as shown in Figure 3.

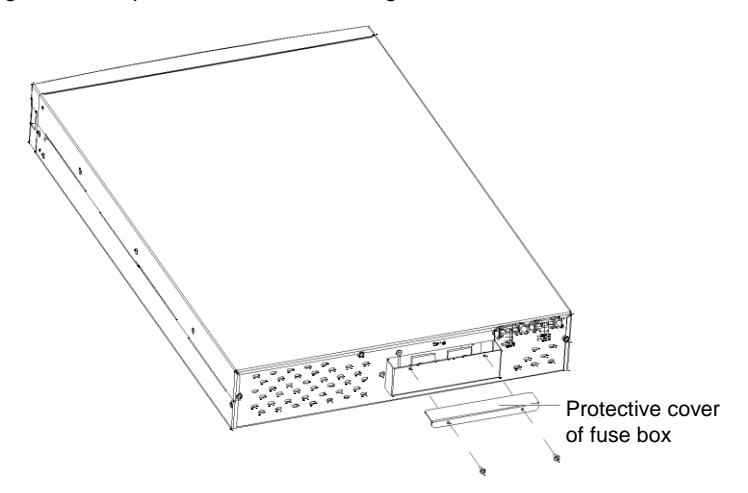

Figure 3 Schematic diagram of replacing fuse

| Note                                                                                                    |  |  |
|----------------------------------------------------------------------------------------------------|--|--|
| 1. The battery loop and AC input are not insulated, a hazardous voltage may exist between the battery ports and ground, so it is |  |  |
| prohibited to touch them for avoiding electric risk.                                                                             |  |  |
| 2. The length of the standard battery cable delivered with the battery module is 0.5m. If you need more length cable, please     |  |  |
| consult the dealer                                                                                                    |  |  |

# Appendix 2 Optional Part List

The optional part list is given in Table 1.

| Table 1 Optional part list |               |                                                                          |  |  |
|----------------------------|---------------|--------------------------------------------------------------------------|--|--|
| Optional part              | Туре          | Remark                                                                   |  |  |
| Communication options      | UF-SNMP810    | SNMP card assembly used in Intellislot UPS - ROHS                        |  |  |
|                            | UF-DRY320     | Dry contact extended card used in UPS - {R5}                             |  |  |
|                            | UF-DRY310     | Dry contact card and its assembly usd in UPS - {R5}                      |  |  |
|                            | UF-RS485      | RS232 to 485 component                                                   |  |  |
|                            | UFMOD21Z1     | MODBUS assembly used in UPS (UFMOD21Z1) - {R5}                           |  |  |
|                            | UF-POD3U20K10 | 3-in 3-out/3-in 3-in 1-out rack model 20kVA smart UPS single POD         |  |  |
| T OD                       | UF-POD6U20K11 | 3-in 3-out/3-in 3-in 1-out rack model 20kVA smart UPS 1 + 1 parallel POD |  |  |
| Guide rail/rack            | DMBM4.115.331 | Used for rack installation mode                                          |  |  |
| Battery module             | U16-07C1      | A battery cabinet with one-layer                                         |  |  |
| Battery cable              |               | Used for battery module selection                                        |  |  |
| components selection       |               |                                                                          |  |  |
| Battery cabinet with       | U20-24C2      | Used for battery perparation by the user                                 |  |  |
| two-layer                  |               |                                                                          |  |  |
| Battery cabinet with       | U20-38C3      | Used for battery perparation by the user                                 |  |  |
| three- layer               |               |                                                                          |  |  |